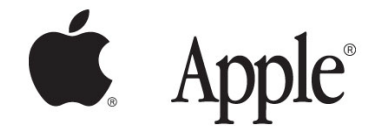

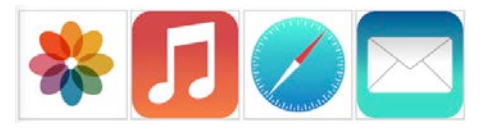

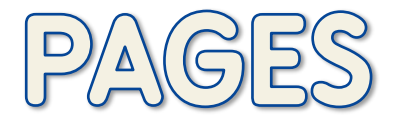

#### Prise en main

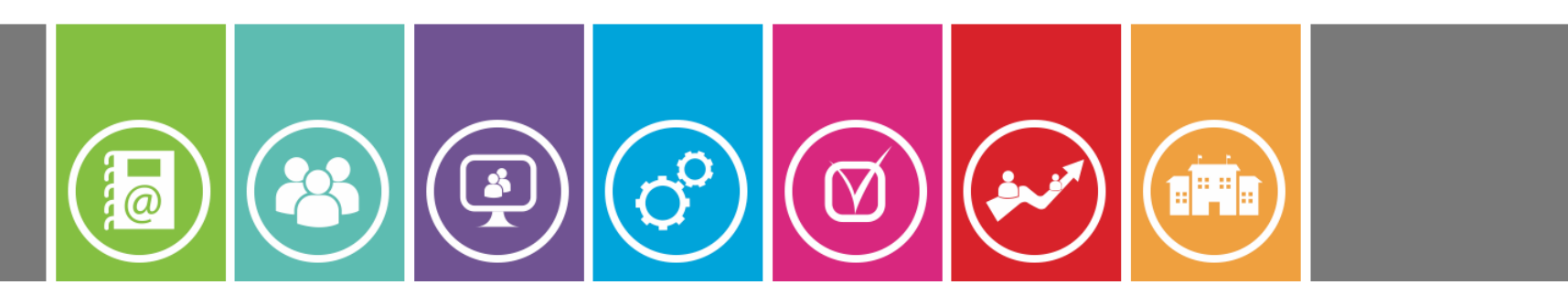

07.01.16 Yann Culus

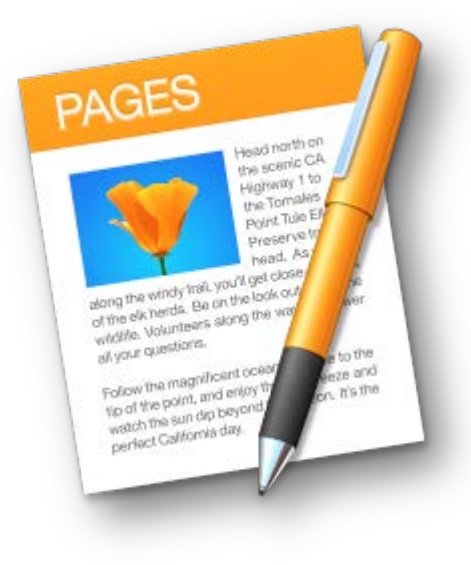

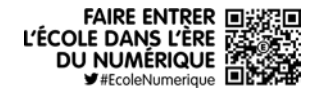

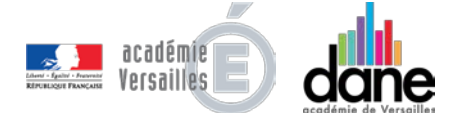

#### 

### Sommaire

- Présentation
- Commencer avec Pages
  - Créer un document
  - Ouvrir un document
  - Se déplacer dans un document
  - Exporter, imprimer un document

#### Mise en page

Versailles

- Les marges
- La taille du document
- En-tête, Pied de pages, Numérotation
- Image d'arrière-plan
- <u>Colonnes</u>
- Mettre en forme du texte
  - Positionner le curseur, sélectionner du texte
  - La disposition du texte
  - Modifier le style du texte
  - Liste à puces et liste numérotée
    - Lien hypertexte dans un document
- Insérer des images, figures, tableaux et graphiques
  - Vue d'ensemble des objets
  - Placer des objets dans la page
  - Ajouter des images
  - Ajouter des figures et des zones de texte
    - Ajouter des graphiques
    - Ajouter des tableaux

2

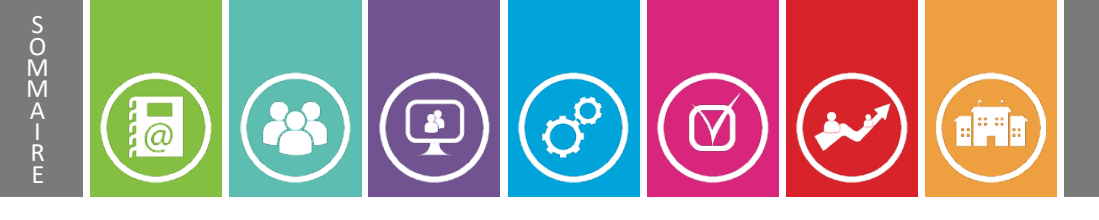

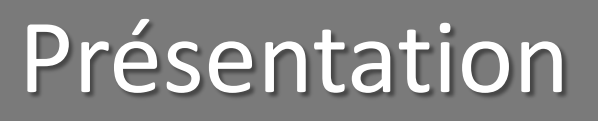

- **Pages** fait partie de la suite bureautique **iWork** conçue par Apple.
- Il s'agit d'un logiciel de **traitement de texte** et de **mise en page** qui permet de produire toutes sortes de publications aux formats **Pages**, **Word**, **Pdf** ou **ePub**.

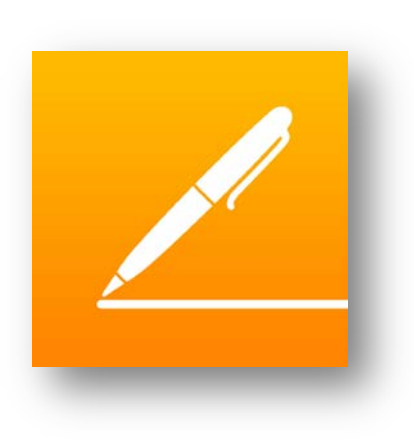

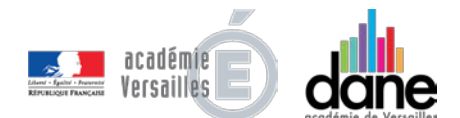

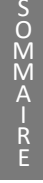

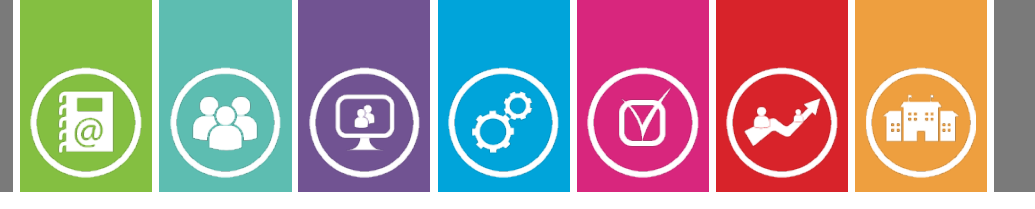

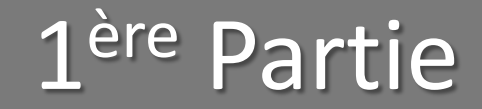

## I. Commencer avec Pages

#### • <u>Ecran de Bienvenue</u>

Annuler la dernière action

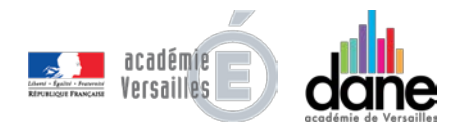

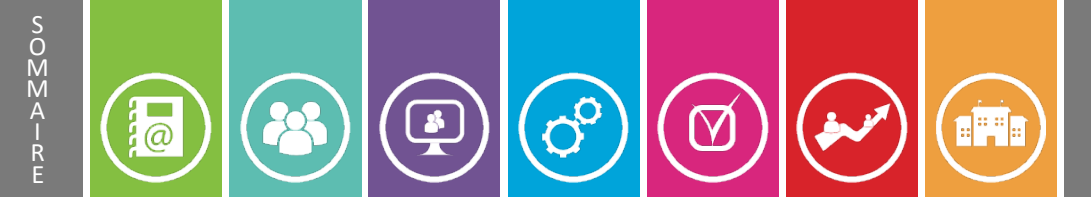

#### Bienvenue

Page d'accueil lors de la première utilisation de l'application.

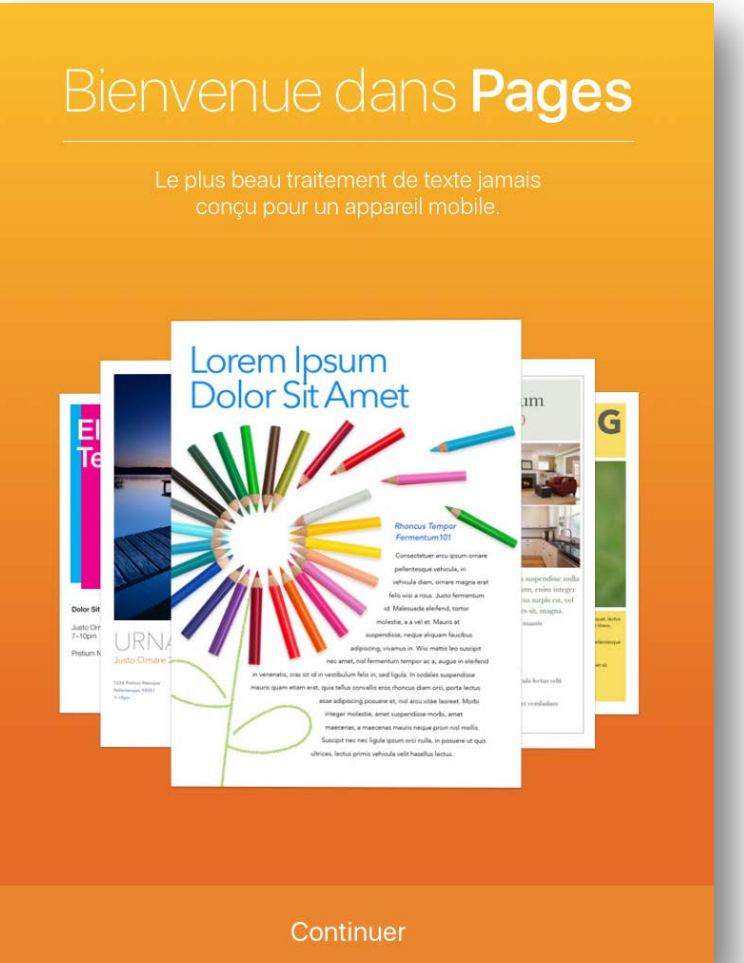

# Annuler la dernière

- Très souvent, surtout si vous testez diverses mises en page sur votre document, il peut être intéressant de revenir en arrière en **annulant** sa dernière action:
  - Pour cela, Touchez « Annuler » dans la barre d'outils (1), autant de fois que nécessaire pour revenir à l'état désiré.

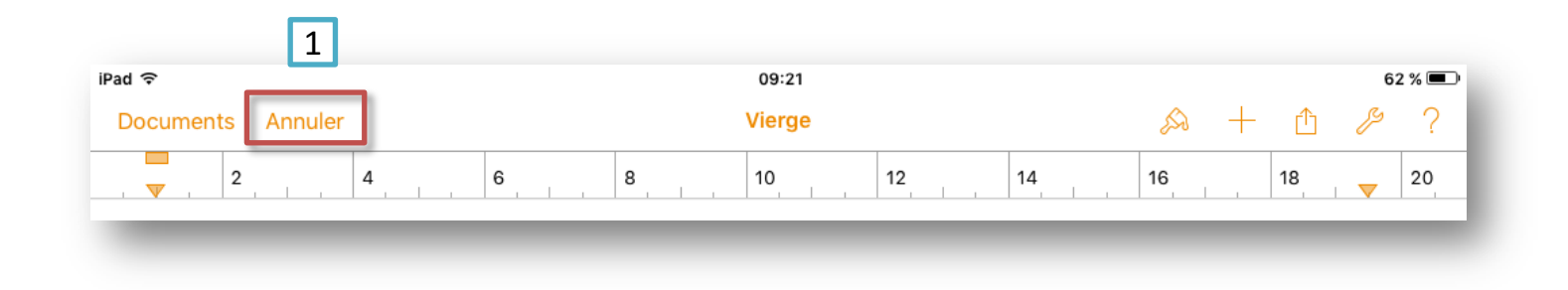

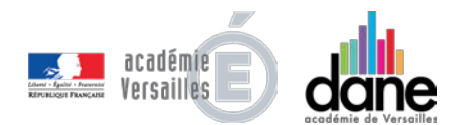

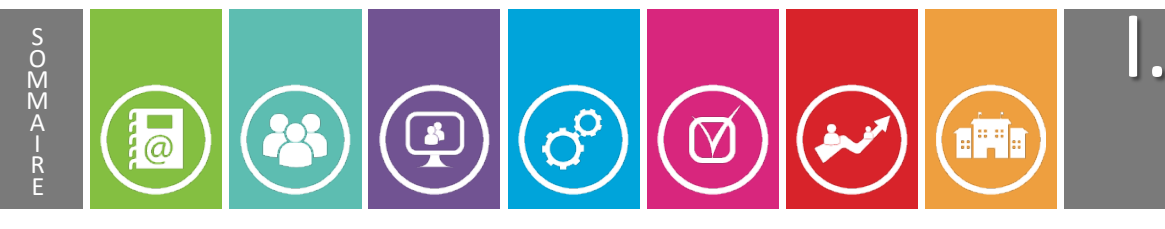

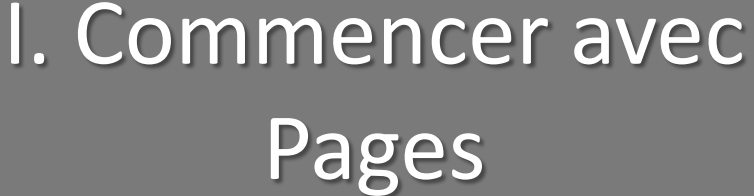

## 1. Créer un document

- Les 2 possibilités
- <u>Créer un document vierge</u>
- À partir d'un modèle
- Renommer son document

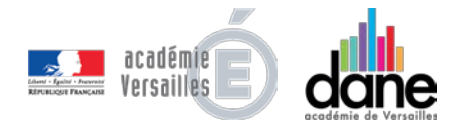

## Solution Créer un document

- Vous pouvez créer un nouveau document:
  - soit à partir d'une **page vierge** (orientation *Paysage* ou *Portrait*),
  - soit d'un **modèle** fourni avec l'application (*Prise de notes, Rapports, Lettres, Enveloppes, Cartes de visite, CV, Prospectus et Affiches, Cartes, Certificats, Bulletins d'info, Divers*).

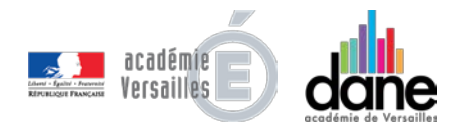

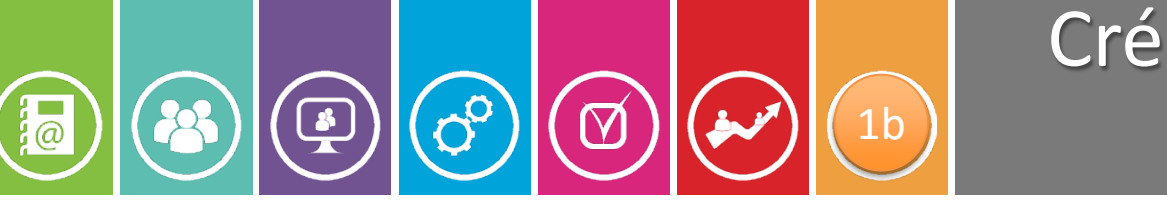

Créer un document vierge

Touchez le symbole « + »dans le coin supérieur gauche (1),...

| +                      | 18:50<br>Pages                                                                                                    | Modifier puis « <i>Créer un document</i> » (2).                          |
|------------------------|----------------------------------------------------------------------------------------------------|--------------------------------------------------------------------------|
| 1<br>Créer un document | Image: State State Stat | Créer un document +<br>Copier depuis WebDAV M<br>iCloud Drive -<br>Autre |
|                        |                                                                                                    | Ou touchez directement la                                                |
|                        |                                                                                                    | document ».                                                              |

Si un document est déjà ouvert, revenez à la page des vignettes en touchant « *Documents* » dans le coin supérieur gauche.

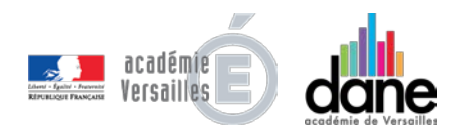

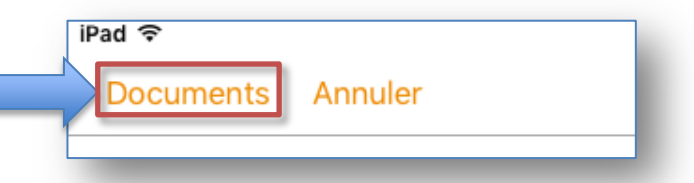

# Créer un document à partir d'un modèle

Faites défiler les **modèles**, et choisissez celui que vous souhaitez utiliser:

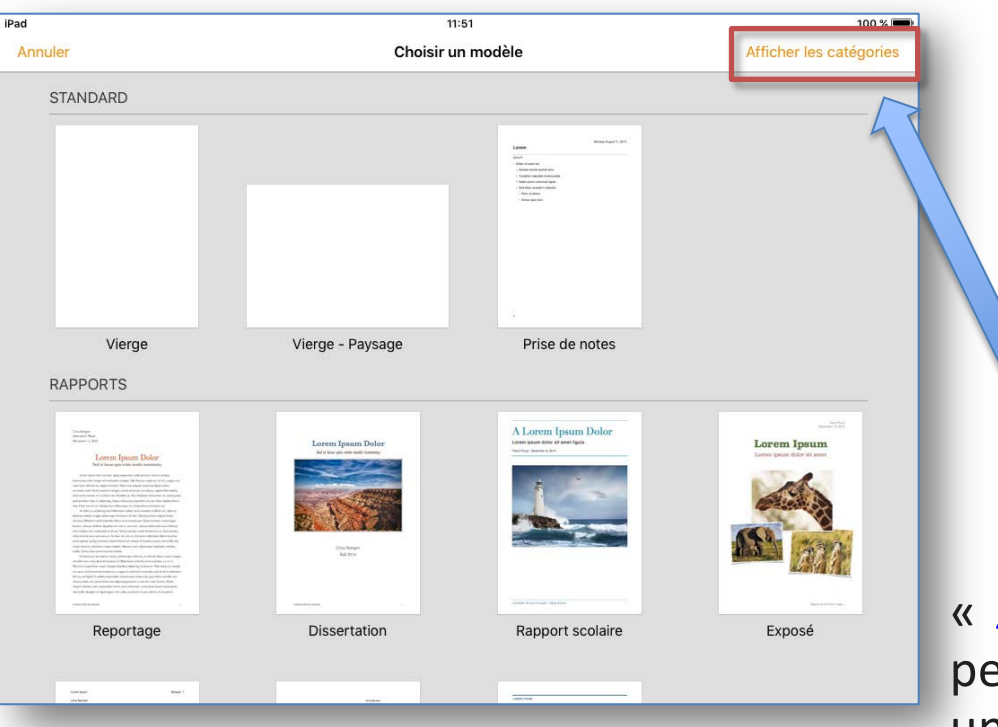

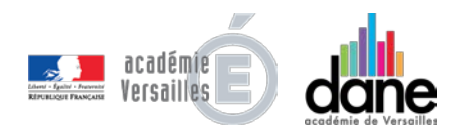

S O M M A

@

- Le modèle *Vierge* qui vous permet de débuter sur une **page vide**;
  - Ou un des nombreux modèles **personnalisables** conçus par Apple.

*Afficher les catégories* » permet de sélectionner une catégorie de publications et de n'afficher que les modèles s'y rapportant.

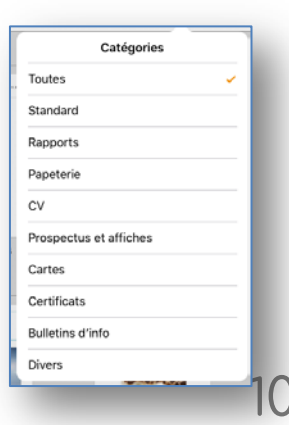

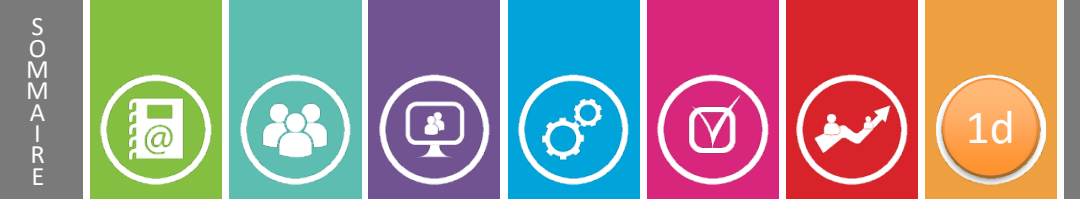

#### Renommer un document

11

Pour **renommer** votre document:

- **Touchez** la zone de titre, en haut, au centre de la barre d'outils (1).
- **Tapez** le nom de votre document puis « *Terminé* » sur le clavier (2).

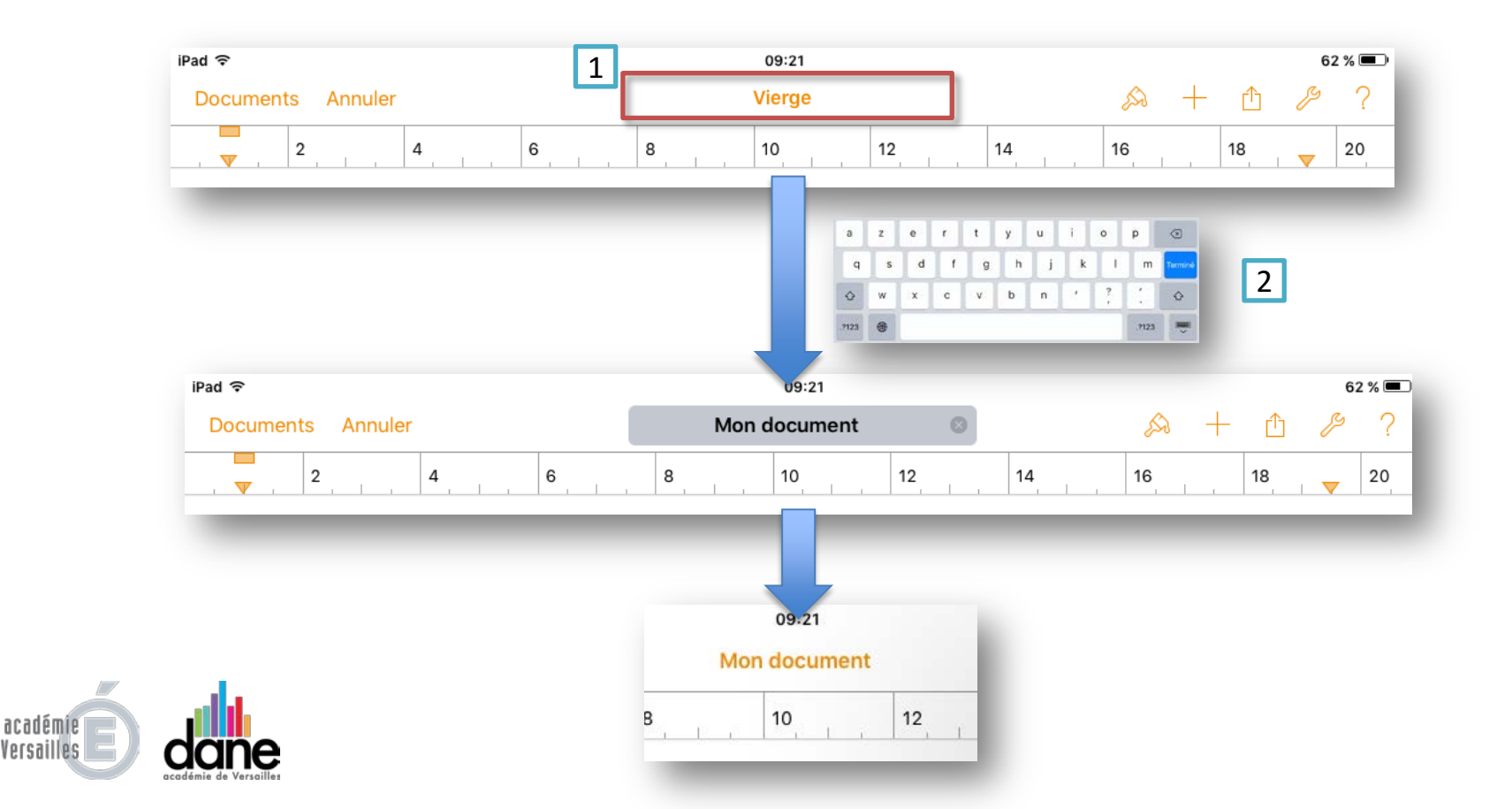

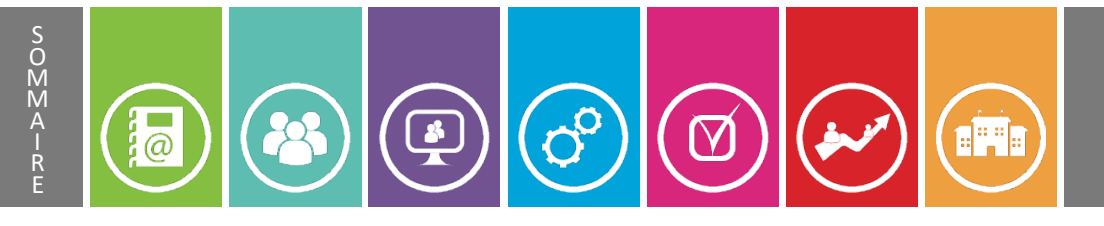

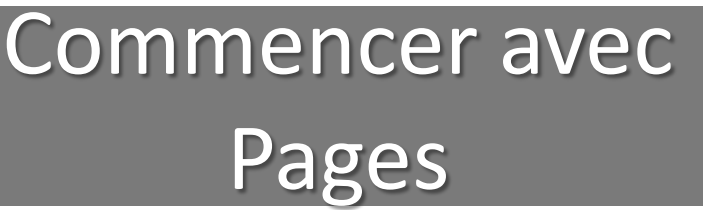

### 2. Ouvrir un document

- Créé avec Pages
- Dans l'appli Documents
- À partir de la messagerie

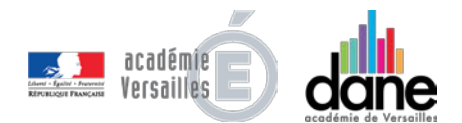

Solution

- Vous pouvez **ouvrir un document** *Pages* (.pages), *Word* (.doc ou .docx) ou *texte* (.txt) pour le consulter ou le modifier.
- Pour ouvrir un de vos documents créé dans Pages, *cliquez directement sur sa vignette* en page d'accueil de l'appli.
- Vous pouvez aussi importer un document provenant de l'application **Documents** (donc de **l'ENT**), de votre **courrier électronique**, ou encore de votre ENT (**WebDAV**), en cliquant sur le symbole + en haut à gauche...

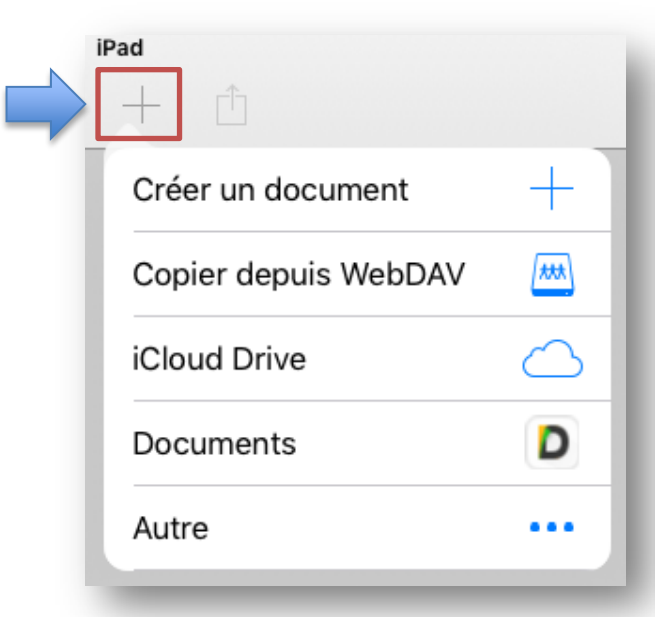

Ouvrir un document
 Ouvrir un document
 Ouvrir un document
 Ouvrir un document
 Ouvrir un document
 Ouvrir un document
 Ouvrir un document
 Ouvrir un document
 Ouvrir un document
 Ouvrir un document
 Ouvrir un document
 Ouvrir un document
 Ouvrir un document
 Ouvrir un document
 Ouvrir un document
 Ouvrir un document
 Ouvrir un document
 Ouvrir un document
 Ouvrir un document
 Ouvrir un document
 Ouvrir un document
 Ouvrir un document
 Ouvrir un document
 Ouvrir un document
 Ouvrir un document
 Ouvrir un document
 Ouvrir un document
 Ouvrir un document
 Ouvrir un document
 Ouvrir un document
 Ouvrir un document
 Ouvrir un document
 Ouvrir un document
 Ouvrir un document
 Ouvrir un document
 Ouvrir un document
 Ouvrir un document
 Ouvrir un document
 Ouvrir un document
 Ouvrir un document
 Ouvrir un document
 Ouvrir un document
 Ouvrir un document
 Ouvrir un document
 Ouvrir un document
 Ouvrir un document
 Ouvrir un document
 Ouvrir un document
 Ouvrir un document
 Ouvrir un document
 Ouvrir un document
 Ouvrir un document
 Ouvrir un document
 Ouvrir un document
 Ouvrir un document
 Ouvrir un document
 Ouvrir un document
 Ouvrir un document
 Ouvrir un document
 Ouvrir un document
 Ouvrir un document
 Ouvrir un document
 Ouvrir un document
 Ouvrir un document
 Ouvrir un document
 Ouvrir un document
 Ouvrir un document
 Ouvrir un document
 Ouvrir un document
 Ouvrir un document
 Ouvrir un document
 Ouvrir un document
 Ouvrir un document
 Ouvrir un document
 Ouvrir un document
 Ouvrir un document
 Ouvrir un document
 Ouvrir un document
 Ouvrir un document
 Ouvrir un document
 Ouvrir un document
 Ouvrir un document
 Ouvrir un document
 Ouvrir un document
 Ouvrir un document
 Ouvrir un document
 Ouvrir un document
 Ouvrir un document
 Ouvrir un docu

|   | Via l'application Documents:                                |
|---|-------------------------------------------------------------|
|   | Touchez le menu correspondant à l'appli Documents;          |
| 1 | <b>Sélectionnez</b> dans la fenêtre qui s'ouvre le document |

S O M M A

iPad

Créer un document

iCloud Drive

Documents

Autre

Copier depuis WebDAV

+

\*\*\*

D

...

### Sélectionnez dans la fenêtre qui s'ouvre le document à ouvrir;

**Touchez** « **OK** » pour démarrer l'importation dans Pages.

| 7               |           | -                  | Annuler                               | Importation |   |
|-----------------|-----------|--------------------|---------------------------------------|-------------|---|
| Locations       | Documents | ЗОК                |                                       |             |   |
| Q Nom           | Documents |                    |                                       |             |   |
| Doc2.docx       |           | Aujourd'hui, 08:13 |                                       | $\Lambda/$  |   |
| Téléchargements |           | Aujourd'hui, 07:57 |                                       | VV          |   |
|                 |           |                    |                                       |             |   |
| _               |           |                    |                                       | Doc2        |   |
|                 |           |                    |                                       |             | _ |
|                 |           |                    |                                       | Importation |   |
|                 |           |                    | · · · · · · · · · · · · · · · · · · · |             | _ |

 Image: Second system
 Image: Second system
 Image: Second system
 Image: Second system
 Image: Second system

 Image: Second system
 Image: Second system
 Image: Second system
 Image: Second system
 Image: Second system

 Image: Second system
 Image: Second system
 Image: Second system
 Image: Second system
 Image: Second system

 Image: Second system
 Image: Second system
 Image: Second system
 Image: Second system
 Image: Second system

 Image: Second system
 Image: Second system
 Image: Second system
 Image: Second system
 Image: Second system

 Image: Second system
 Image: Second system
 Image: Second system
 Image: Second system
 Image: Second system

 Image: Second system
 Image: Second system
 Image: Second system
 Image: Second system
 Image: Second system

 Image: Second system
 Image: Second system
 Image: Second system
 Image: Second system
 Image: Second system

 Image: Second system
 Image: Second system
 Image: Second system
 Image: Second system
 Image: Second system

 Image: Second system
 Image: Second system
 Image: Second system
 Image: Second system
 Image: Second system

 Image: Second system
 Image: Second system
 Image: Second system
 Image: Second system
 Image: Second system

<

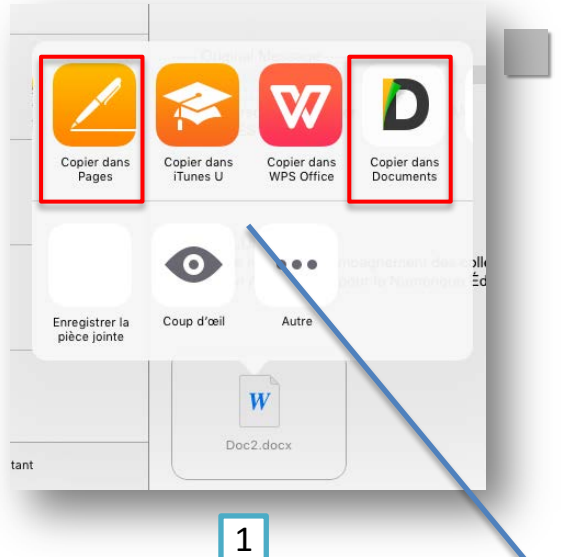

S O M M A

#### Via le Courrier électronique:

- Dans l'appli **Mail**, faites un **appui long** sur la pièce jointe à ouvrir;
  - Dans le menu qui apparaît, sélectionnez « *Copier dans Pages* » (ou dans « *Documents* » pour l'ouvrir ultérieurement);
  - L'importation dans Pages démarre automatiquement.

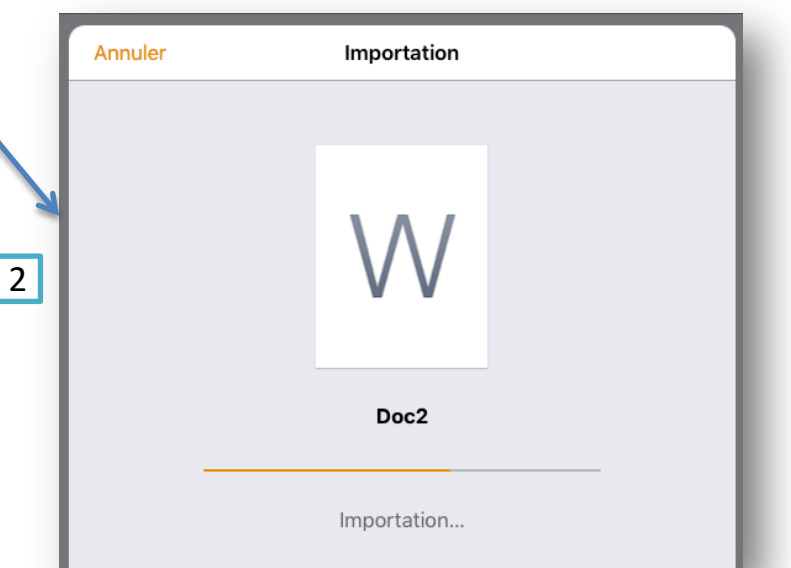

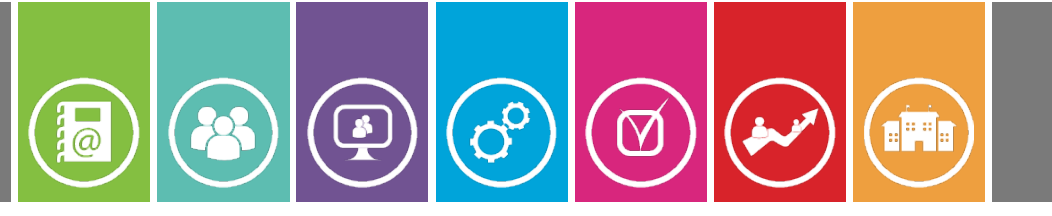

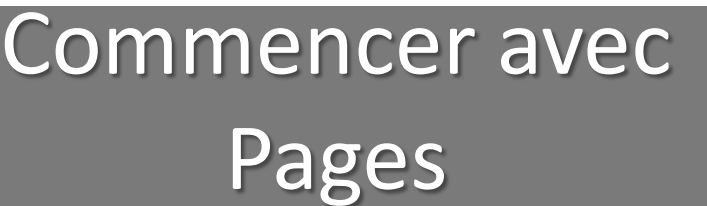

## 3. Se déplacer dans un document

- Se déplacer dans le document
- <u>Rechercher dans le document</u>
- Aller en haut d'un document

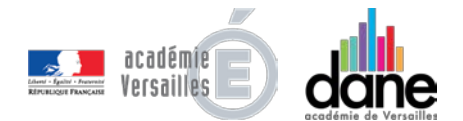

#### Se déplacer dans le 60 @ $\square$ 3a document

S O M M A

- La manière la plus simple de se déplacer dans un document Pages est de le faire **défiler** verticalement avec le doigt.
- Toutefois, pour des documents très longs, si vous souhaitez trouver rapidement une page, touchez le bord droit de l'écran jusqu'à ce que le **navigateur** apparaisse, affichant une miniature de la page active.
- Faites ensuite glisser votre doigt vers le haut ou le bas pour faire défiler les miniatures et atteindre la page désirée.

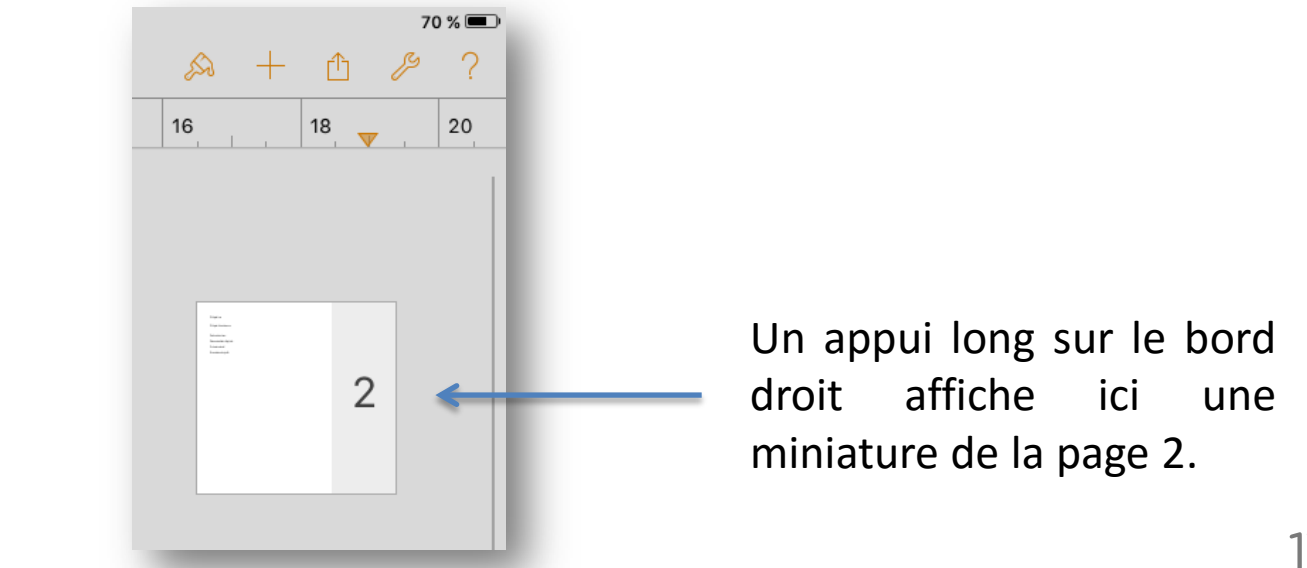

# Rechercher dans le document

Il est également possible d'atteindre directement une partie du document en lançant la **recherche d'un texte précis** (mot, phrase, titre,...).

3b

00

 $\square$ 

S O M M A

@

1

Pour cela, **touchez** la *clé* en haut à droite pour ouvrir la liste des **outils** disponibles;

**Choisissez** « *Rechercher* » puis **entrez** le texte à trouver. Les correspondances apparaissent automatiquement en surbrillance.

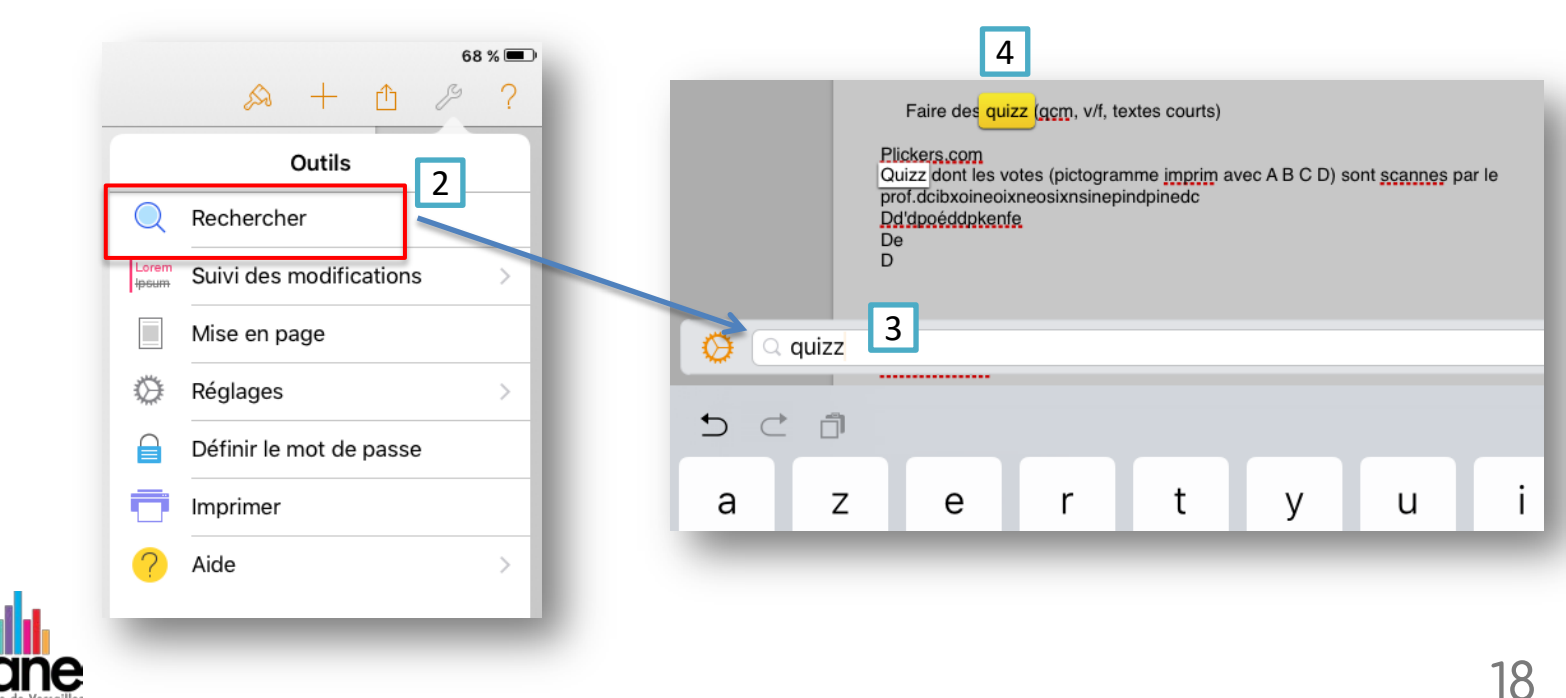

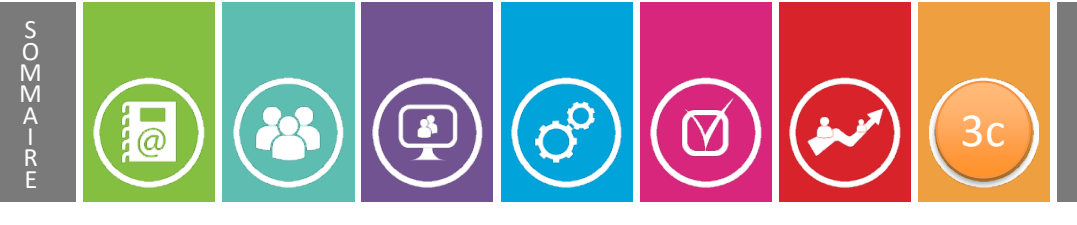

#### Aller en haut d'un document

- Enfin, il est possible de revenir instantanément **en haut de la première page**, au tout début du document.
  - Pour cela, **touchez** la zone située en haut, au bord de l'écran (là où se trouve l'heure), juste au-dessus de la barre de menu de Pages.

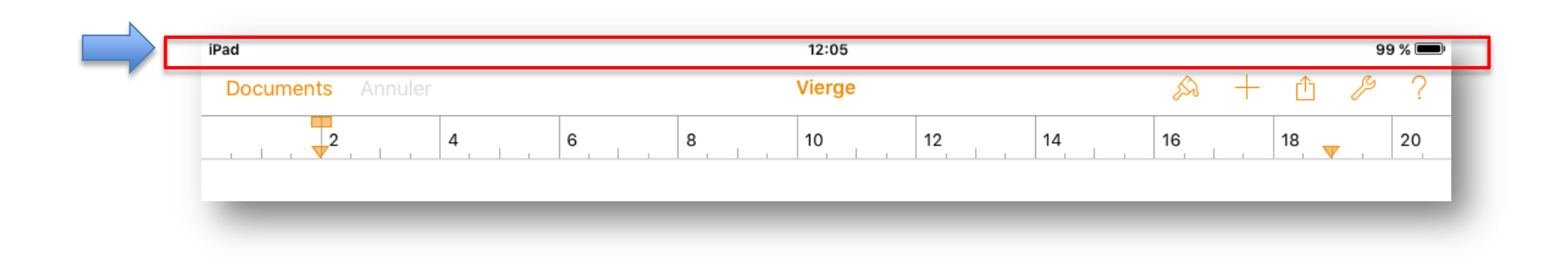

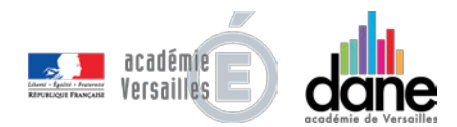

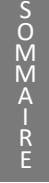

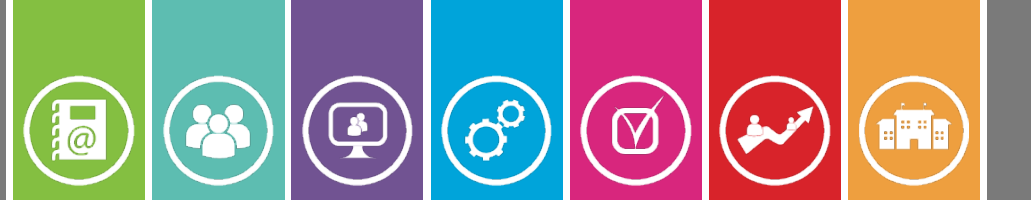

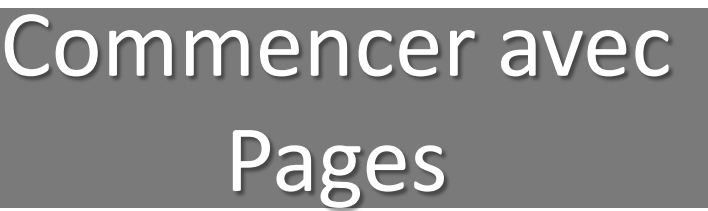

## 4. Exporter, imprimer un document

- Exporter, imprimer un document
- Exporter dans Documents

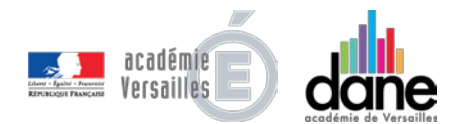

# Exporter, imprimer un document

- Pour exporter un document vers un autre périphérique:
  - **Touchez** l'icône « *Partager* » dans la barre d'outils (1).
  - **Touchez** « *Envoyer une copie* » (2).
  - **Sélectionnez** le format de document dans lequel vous souhaitez exporter: *Pages, PDF, Microsoft Word* ou le format *ePub* des livres numériques (3).
  - **Sélectionnez** le mode d'envoi de votre document (4):
    - « Envoyer par e-mail »;
      - « Webdav » pour le transfert sur l'ENT;

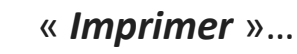

S O M M A

@

(Å

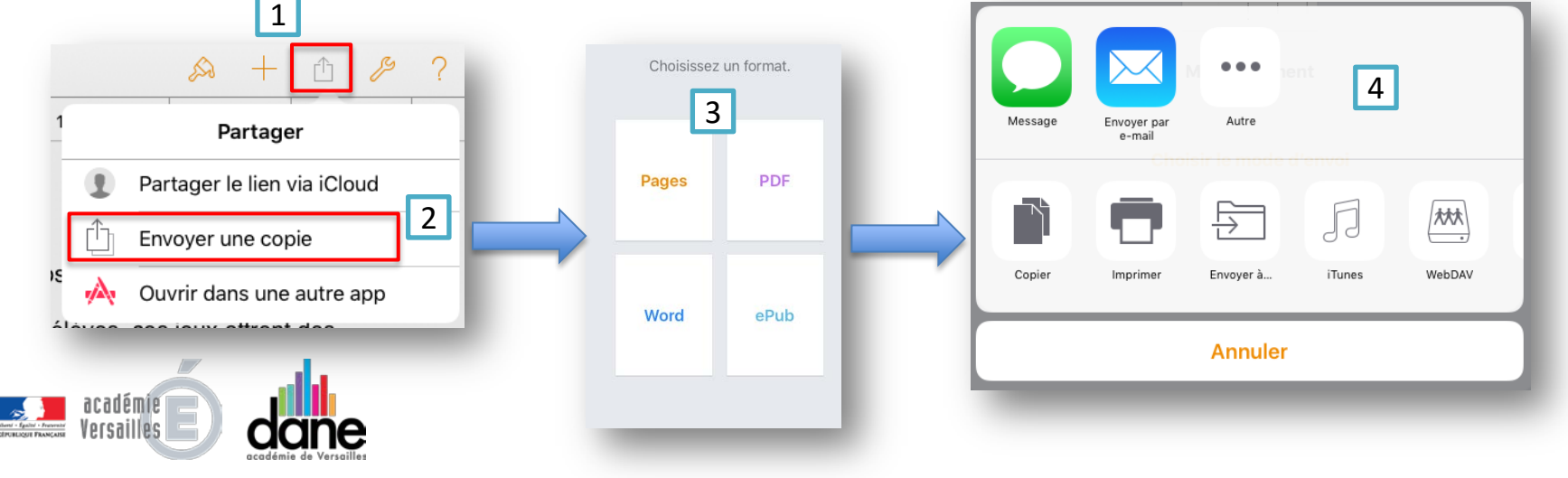

#### 

S O M M A

### Exporter dans Documents

- Pour exporter un document vers une autre appli de l'iPad:
  - **Touchez** l'icône « *Partager* » dans la barre d'outils (1).
  - Touchez « *Ouvrir dans une autre app*» (2).
  - **Sélectionnez** le format de document dans lequel vous souhaitez exporter: *Pages, PDF, Microsoft Word* ou le format *ePub* des livres numériques (3).
    - Sélectionnez l'application (4) comme Documents par exemple.

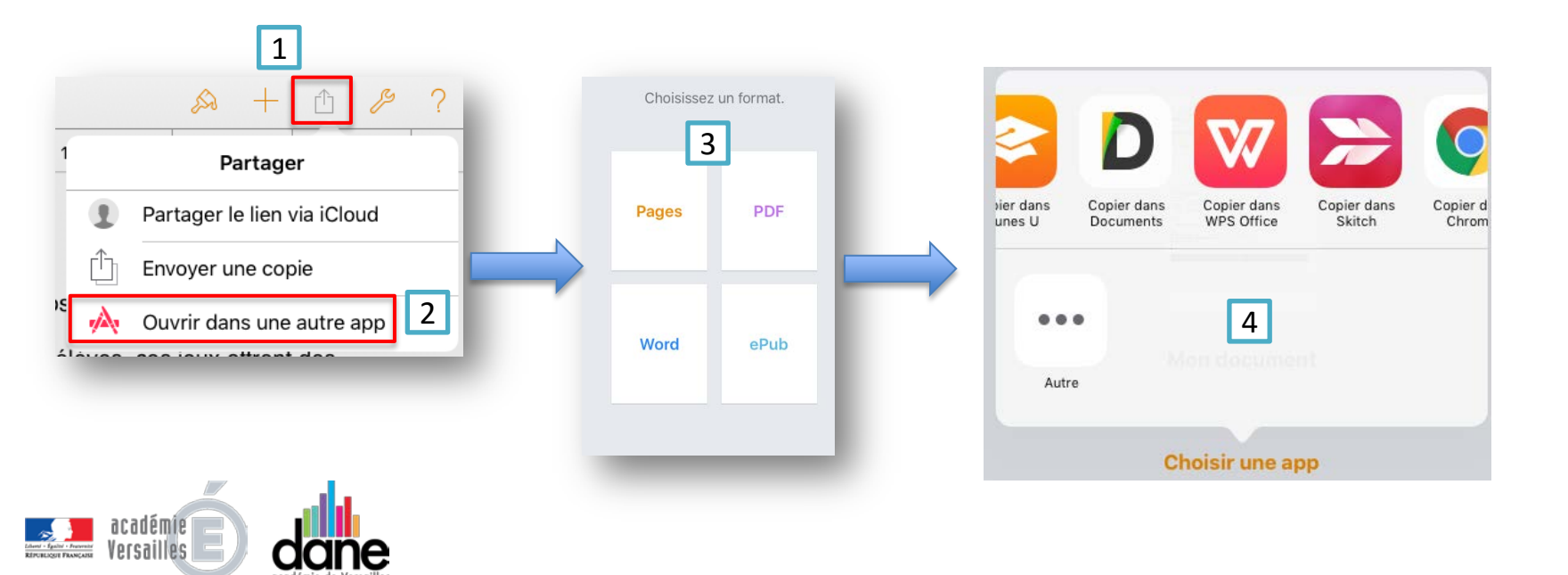

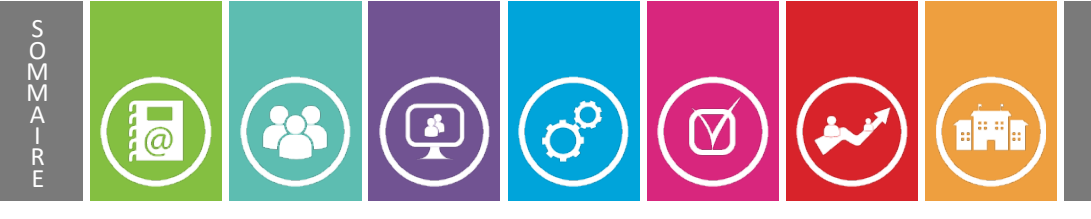

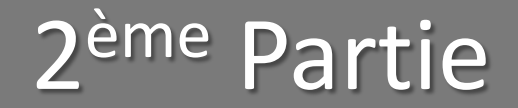

# II. Mise en page

- Les marges
- La taille du document
- En-tête, Pied de pages, Numérotation
- Image d'arrière-plan
- Colonnes

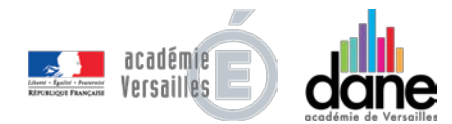

#### 

### Les Marges du document

- Pour **définir les marges** du document et **la taille des pages** imprimées:
  - **Touchez** la *clé* située en haut à droite pour ouvrir le menu **outils**, puis « *Mise en page* ». S'affichent alors la structure du corps du document ainsi que les zones d'en-tête et de pied de page.

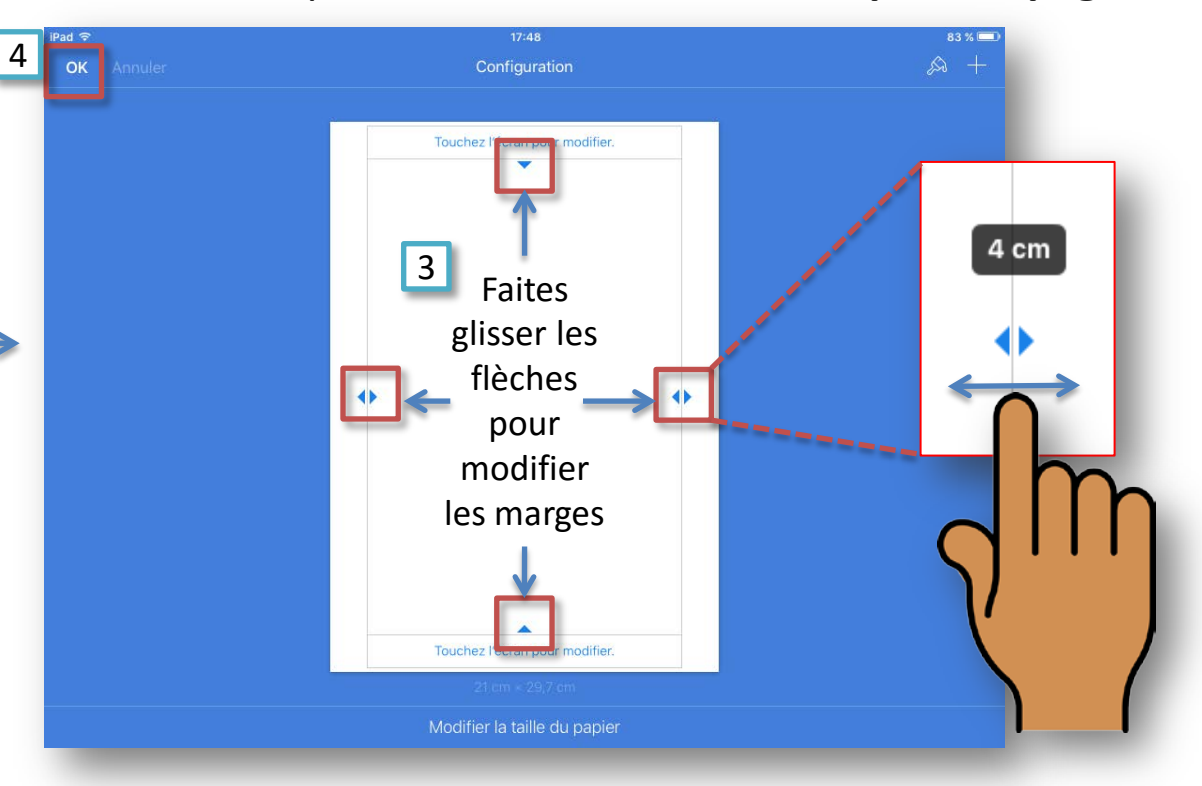

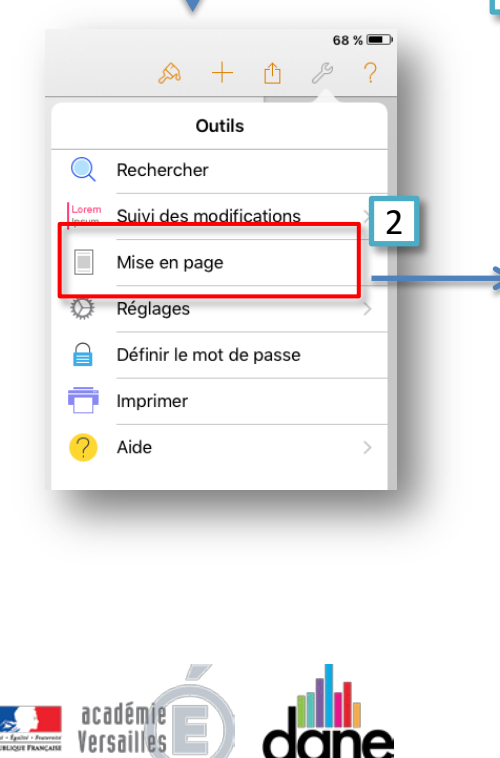

S O M M A

1

## La Taille de la page

- Pour la taille des pages imprimées:
  - **Touchez** la *clé* située en haut à droite pour ouvrir le menu **outils**, puis « *Mise en page* ».
  - **Touchez** « *Modifier la taille du papier* » tout en bas de la page, et choisissez le format désiré (A4 ou US).

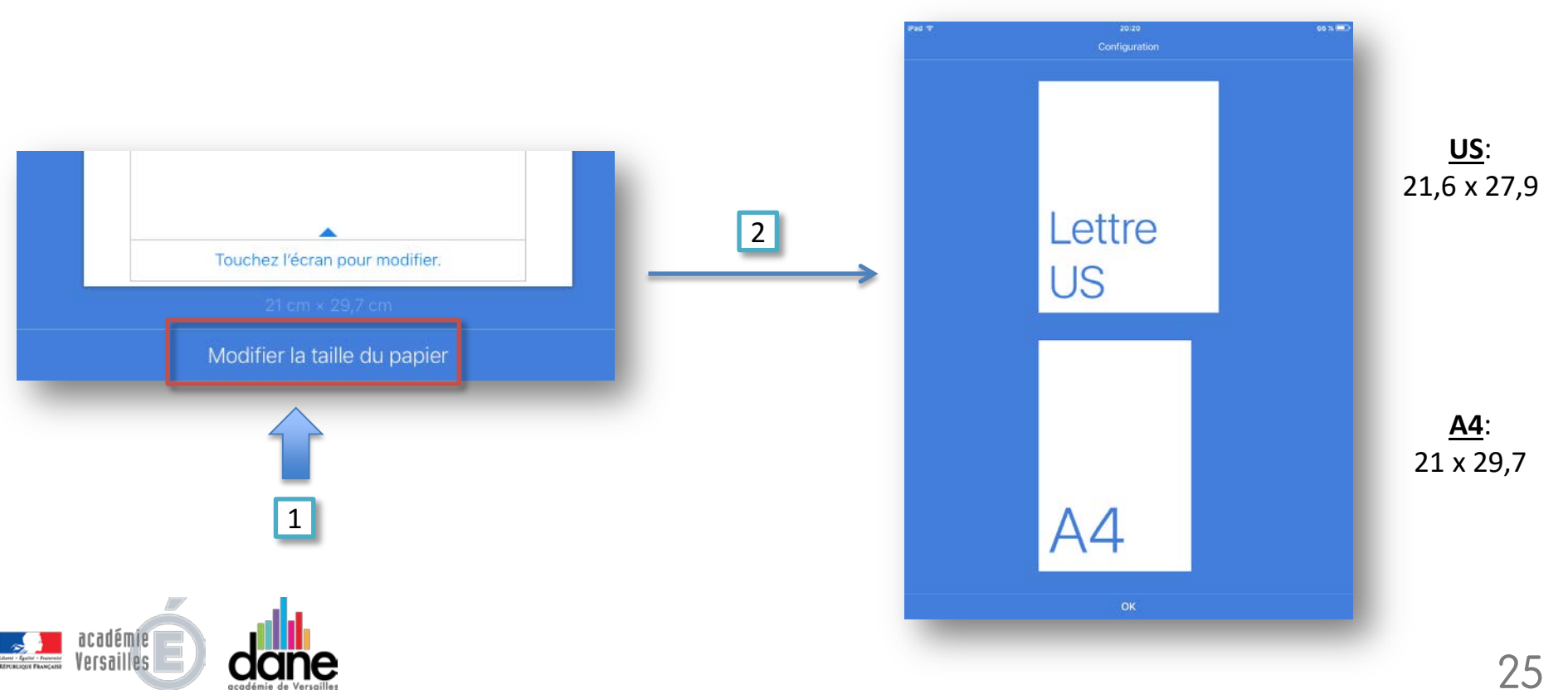

# Image: Second state state Image: Second state Image: Second

S M M A

- Dans l'écran de *Mise en page*, vous pouvez définir un texte qui s 'affichera sur chaque page en haut (**en-tête**) ou en bas (**pied de page**) de celle-ci:
  - **Touchez** la *zone d'en-tête* ou de *pied de page*, puis **choisissez** la cellule (texte aligné à gauche, centré ou aligné à droite) dans laquelle vous souhaitez entrer du texte.

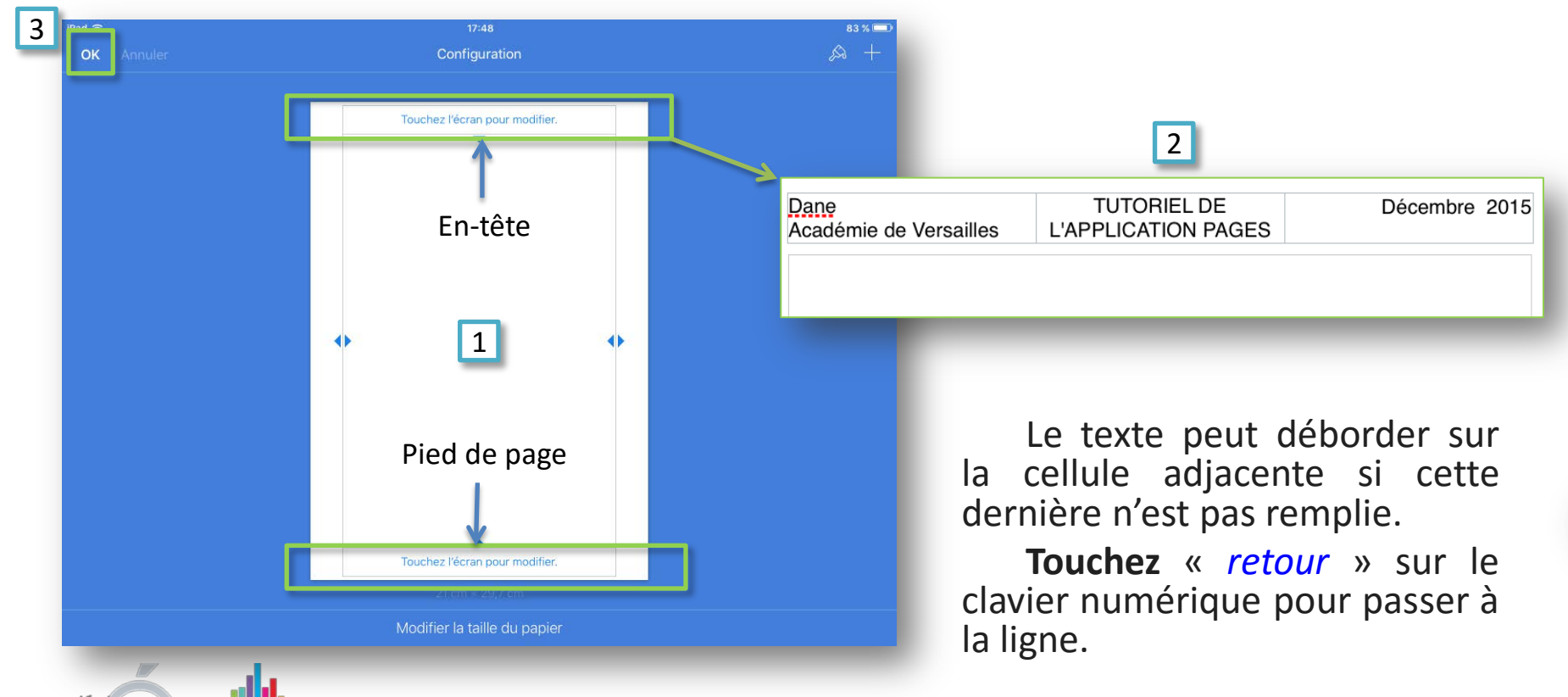

# En-tête, Pied de Image: Construction

- Pour **supprimer** un en-tête ou un pied de page, retournez dans l'écran « *Mise en page* »:
- **Touchez** la *zone d'en-tête* ou de *pied de page* à supprimer, puis **touchez** sur le clavier numérique (après avoir éventuellement sélectionné tout le texte).

S O M M A

×

Pour **ajouter** des **numéros** en haut ou en bas de page, retournez dans l'écran « *Mise en page* »:

- **Touchez** la zone d'en-tête ou de pied de page, puis touchez la cellule (gauche, centre ou droite) où devra apparaître le numéro de page.
- **Touchez** « *Pagination* » dans le menu qui s'ouvre à côté de la cellule, puis choisissez le format de numérotation souhaité..

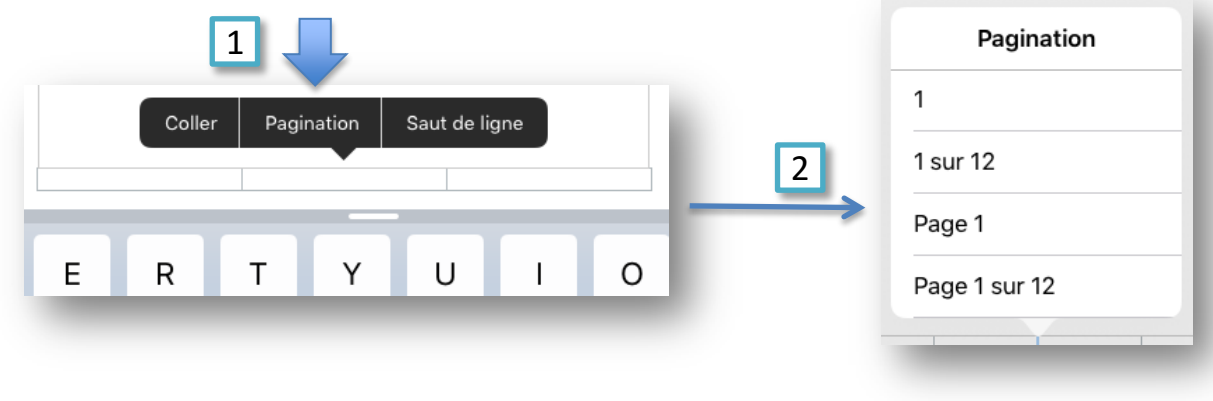

## Solution of the second second

- Pour **ajouter** une image d'arrière-plan en filigrane sur toute les pages, retournez dans l'écran « *Mise en page* »:
  - **Touchez** le symbole + en haut à droite (1), puis **touchez** le menu **image** pour afficher les albums photos (2).
    - Sélectionnez votre image (3), puis réglez sa taille, sa position, son opacité, son ombre, son style,... (voir partie 3).

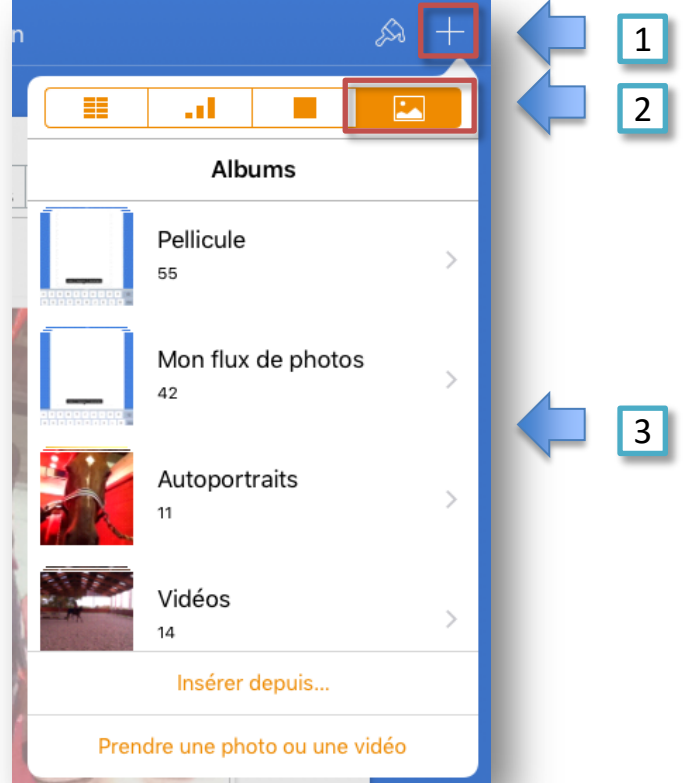

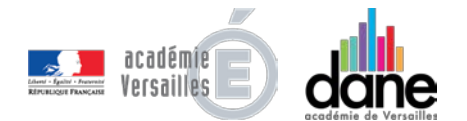

SOMMA.

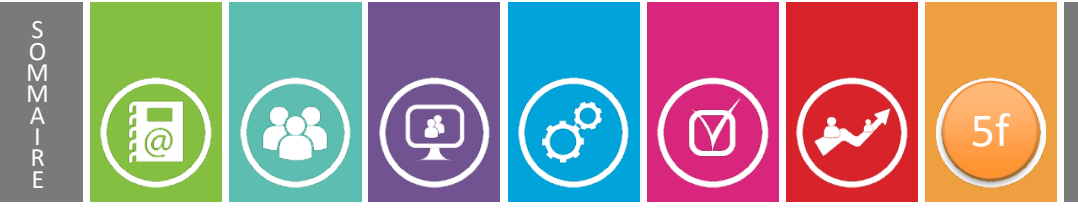

- Pour **modifier** le nombre de colonnes de texte, retournez dans l'écran « *Mise en page* »:
  - **Touchez** le symbole + en haut à droite (1), puis **touchez** l'onglet **Disposition** (2).
  - Sélectionnez le nombre de colonnes souhaitées (3).

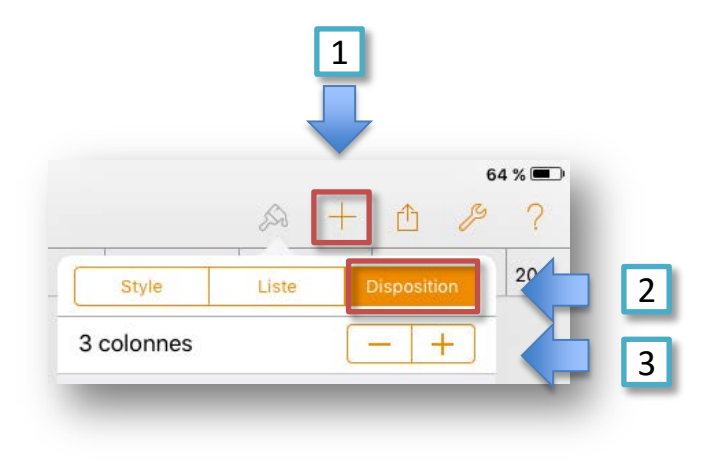

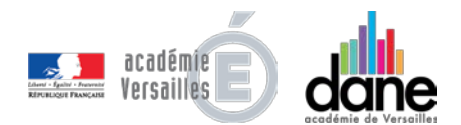

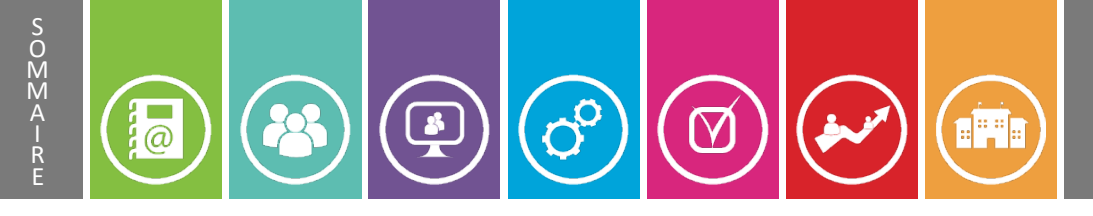

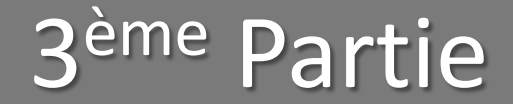

## III. Mettre en forme du Texte

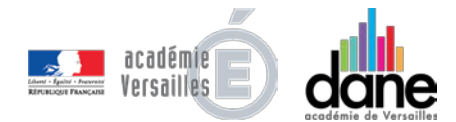

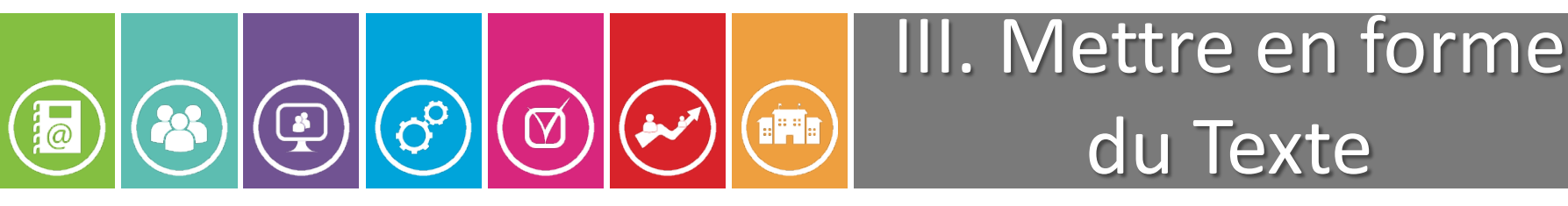

### 1. Positionner le point d'insertion, sélectionner du texte

- Positionner le point d'insertion de texte
- <u>Sélectionner des mots ou des paragraphes</u>
- Les options rapides

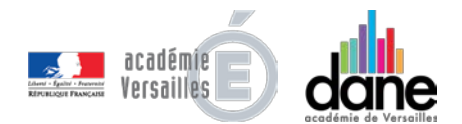

# Image: Weight of the second state Image: Weight of the second state Image:

- Pour placer le point d'insertion de texte dans une ligne de texte:
- **Touchez** la ligne de texte au niveau la zone désirée ou un mot pour le sélectionner.
- Pour positionner précisément le point d'insertion, **toucher** la ligne de texte et **maintenez** votre doigt dessus jusqu'à l'apparition d'une loupe. **Glissez** ensuite votre doigt sur la ligne jusqu'à la zone voulue, puis **levez** le doigt.

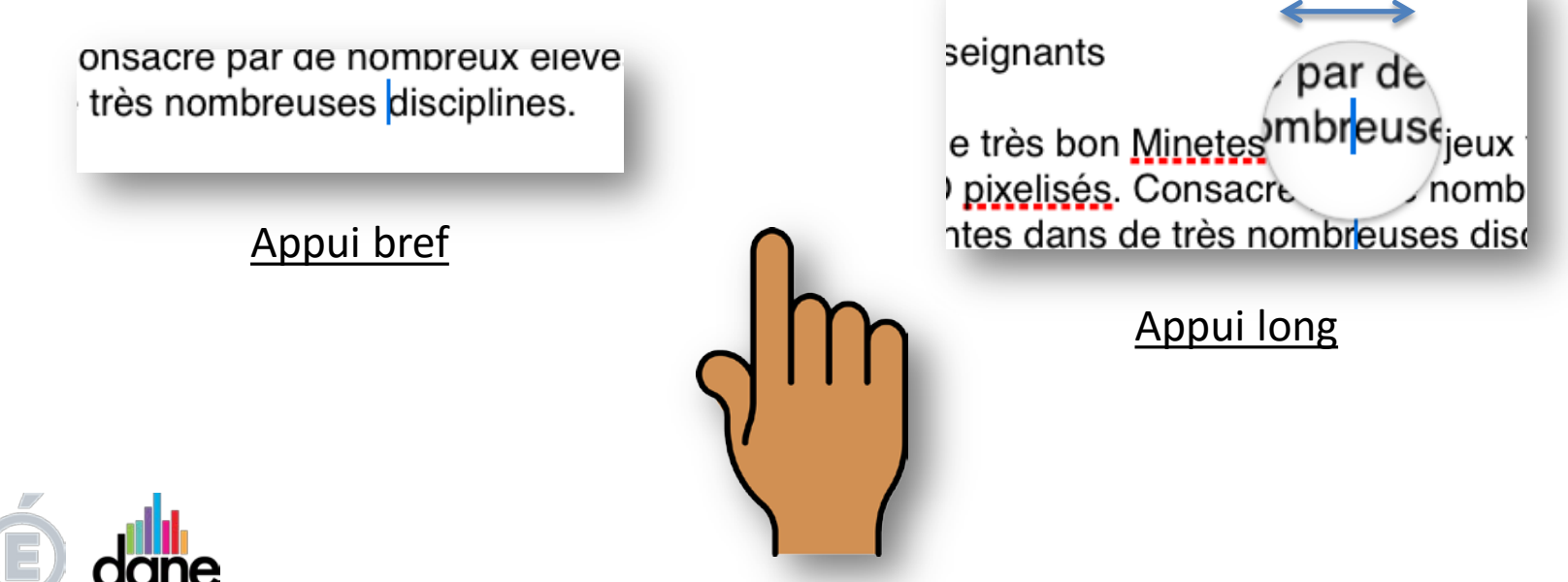

# Image: Second state Image: Second state Image: Second state Positionner le point Image: Second state Image: Second state Imag

- Pour déplacer le point d'insertion dans le texte, balayez rapidement l'écran horizontalement:
  - Avec **1 doigt vers la gauche** ou **la droite** pour déplacer le point d'insertion d'un caractère vers la gauche ou la droite.
    - Avec **2 doigts vers la gauche** pour déplacer le point d'insertion jusqu'au début du mot actuel ou du mot précédent.

Avec **2 doigts vers la droite** pour déplacer le point d'insertion à la fin du mot actuel ou du mot suivant.

Avec **3 doigts vers la gauche** ou **la droite** pour déplacer le point d'insertion jusqu'au début ou à la fin de la ligne courante.

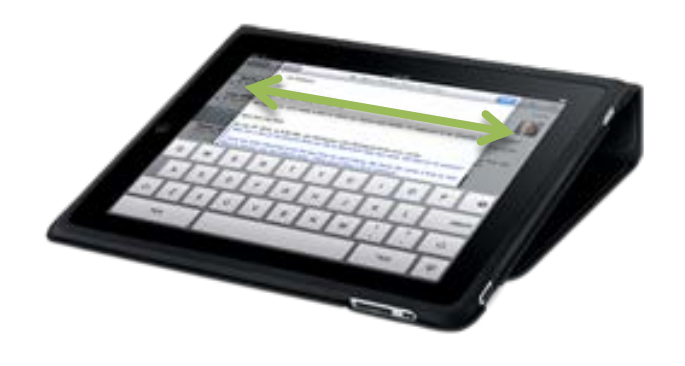

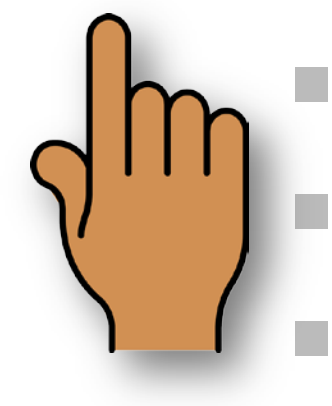

S O M M A

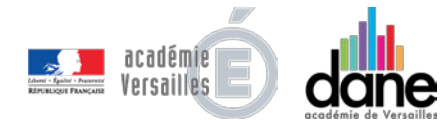

# Image: Second structure Image: Second structure Sélectionner des mots Image: Second structure Image: Second structure </

Pour sélectionner des mots ou des paragraphes :

- **Touchez** 2 fois le **mot** que vous souhaitez sélectionner.
- **Touchez** 3 fois ou **touchez** avec 2 doigts en même temps le **paragraphe** que vous souhaitez sélectionner.
  - **Touchez** 2 fois un mot puis faites glisser les **points de glissement** de manière à englober la zone que vous souhaitez sélectionner (mots entiers ou partiels, paragraphes...).

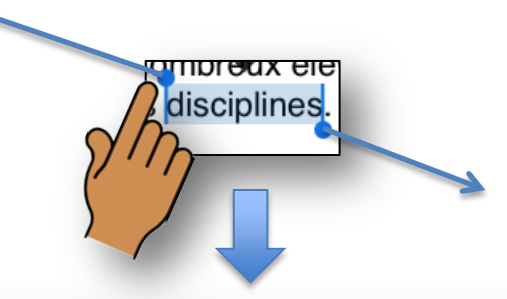

Minecraft et ses équivalents comme le très bon <u>Minetest</u> sont des jeux vidéos de type « bac à sable » don l'univers est composé de blocs en 3D <u>pixelisés</u>. Consacré par de nombreux élèves, ces jeux offrent des potentialités pédagogiques intéressantes dans de très nombreuses disciplines.

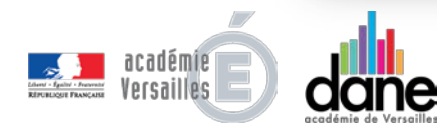

S O M M A

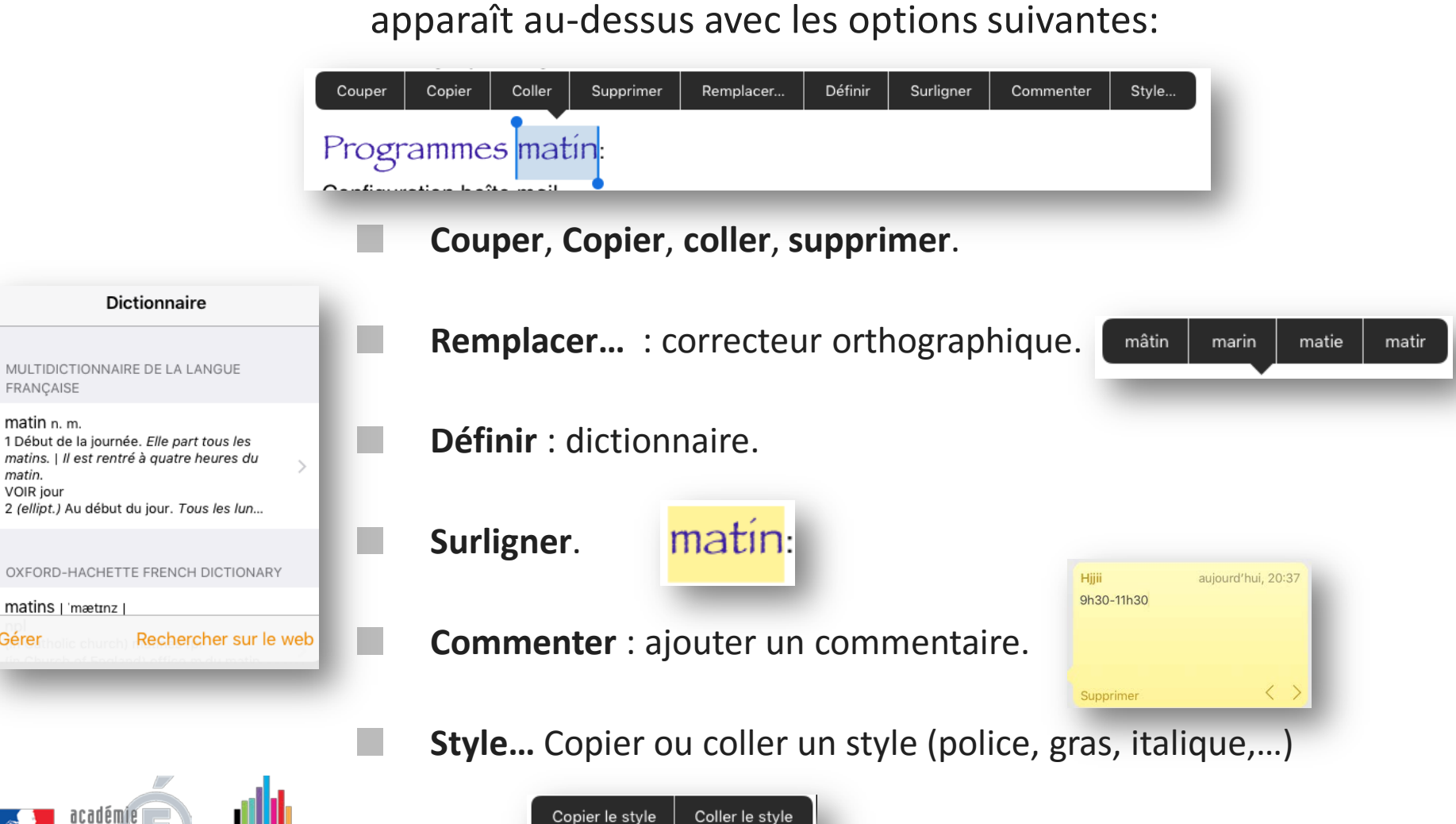

Quand un mot ou un paragraphe est sélectionné, un menu

6d

S O M M A

FRANÇAISE matin n.m.

matin. VOIR jour

Gérer

0

Les options rapides

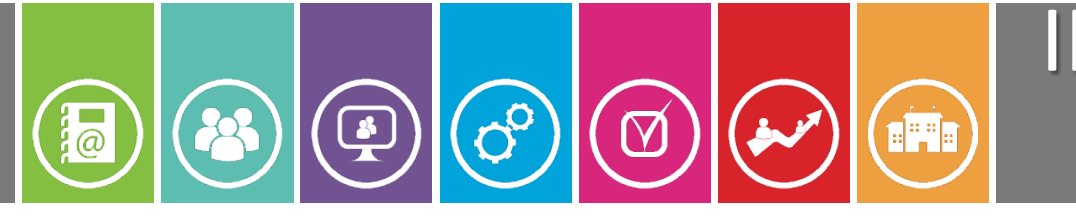

### III. Mettre en forme du Texte

## 2. La disposition du texte

- Les Tabulations
- Indentation
- <u>L'alignement du texte</u>
- <u>L'Interlignage</u>

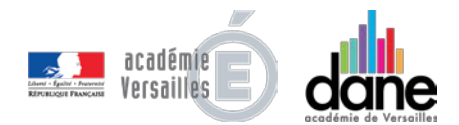
### Les Tabulations

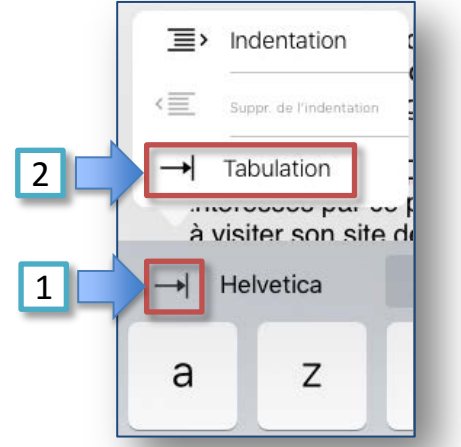

C'est pourquoi la <u>Dane</u> de l'académie intéressés par ce projet afin d'expérim à visiter son site dédié <u>Stōnebløx</u>.

C'est pourquoi la <u>Dane</u> de l'académie intéressés par ce projet afin d'expérimenter d à visiter son site dédié <u>Stonebløx</u>.

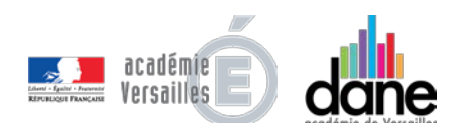

Pour faire un alinéa, vous pouvez insérer directement un **espacement de tabulation** (3 graduations par défaut) dans un texte avec la touche « Tabulation » du clavier.

Si la ligne du clavier numérique contenant cette fonction n'est pas apparente, **glissez** la poignée de dépliement vers le haut de l'écran pour la faire apparaître.

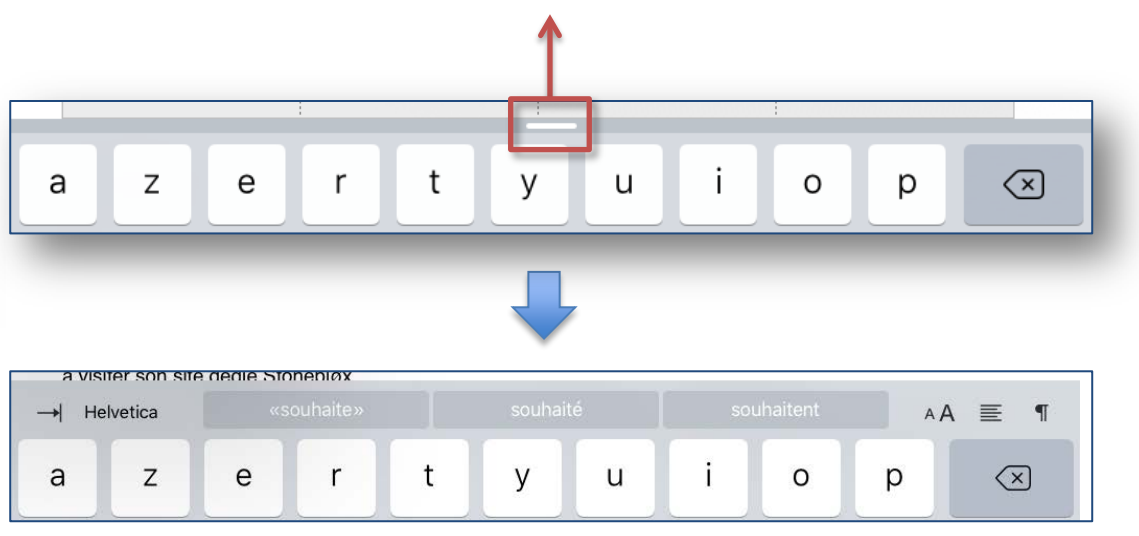

S O M M A

### Les Tabulations

Vous pouvez modifier les marges d'un paragraphe en agissant directement sur les **taquets de tabulations** le long de la règle :

- **Placez** le point d'insertion (ou sélectionnez les paragraphes) à l'endroit où vous souhaitez appliquer les marges (1).
  - Glissez les marqueurs gauche et droite jusqu'à la largeur désirée (2).

| Minecraft et ses équivale                                                                        | ents comme le très bon Minete                                                                                                    | st sont des jeux vidéos                                                                            | de type « bac à sabl                        | e » dont  | L r |
|--------------------------------------------------------------------------------------------------|----------------------------------------------------------------------------------------------------|----------------------------------------------------------------------------------------------------|---------------------------------------------|-----------|-----|
| l'univers est composé de<br>potentialités pédagogiqu                                             | blocs en 3D <u>pixelisés</u> . Consac<br>les intéressantes dans de très                                                           | cré par de nombreux é<br>nombreuses discipline                                                     | lèves, ces jeux offren<br>s.                | tdes      |     |
| C'est pourquoi la <u>Dane</u> o<br>intéressés par ce projet<br>à visiter son site dédié <u>S</u> | le l'académie de Versailles sou<br>afin d'expérimenter de nouvea<br>it <u>onebløx.</u>                                            | Jhaite créer une comm<br>ux usages numériques                                                      | unauté d'enseignants<br>pédagogiques et vou | is invite |     |
| _                                                                                                |                                                                                                    |                                                                                                    |                                             |           |     |
|                                                                                                  |                                                                                                    |                                                                                                    |                                             |           |     |
| 2 4                                                                                              | 6 8 1                                                                                                    | 0 12                                                                                               | 14 16                                       | 18 20     |     |
| Constitution d'une comr                                                                          | nunauté d'enseignants                                                                                                    |                                                                                                    |                                             |           |     |
|                                                                                                  |                                                                                                    |                                                                                                    |                                             |           |     |
| Minecraft et                                                                                     | ses équivalents comme le tre                                                                                                    | ès bon <u>Minetest</u> sont                                                                        |                                             |           |     |
| Minecraft et<br>des jeux vi<br>composé de<br>intérescate                                         | ses équivalents comme le tro<br>déos de type « bac à sable<br>blocs en 3D <u>pixelisés</u> . Consa<br>s jeux offrent des potentia | ès bon <u>Minetest</u> sont<br>» dont l'univers est<br>acré par de nombreux<br>alités pédagogiques |                                             |           |     |

S O M M A

### Les Tabulations

- Vous pouvez aussi définir des espacements de tabulation **personnalisés**, en créant des **taquets de tabulations** le long de la règle:
  - Placez le point d'insertion (ou sélectionnez les paragraphes) à l'endroit où vous souhaitez appliquer les taquets de tabulation.
    - **Touchez** la zone de la règle où vous souhaitez insérer un taquet de tabulation (1). Pour le supprimer, faites-le sortir de la règle par le bas (2).
  - Pour modifier la position du taquet, faites glisser son icône le long de la règle (3).
  - Pour modifier **l'alignement** du texte au niveau du taquet, **touchez** deux fois son icône dans la règle jusqu'à l'apparition du type de taquet souhaité (4).

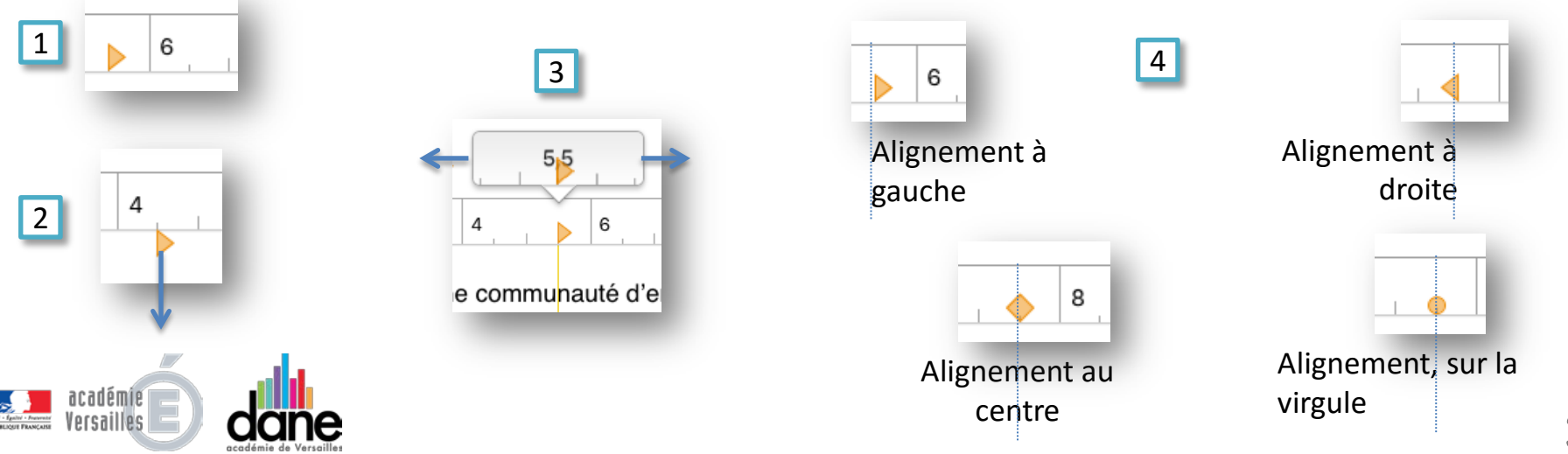

SOMMA-

### Indentation

Vous pouvez aussi définir rapidement le **retrait du côté gauche d'un paragraphe** entier avec l'espacement par défaut (3 graduations):

- **Placez** le point d'insertion (ou sélectionnez les paragraphes) à l'endroit où vous souhaitez appliquer le retrait de paragraphe.
- Utilisez la touche « tabulation » du clavier numérique (1), puis « indentation » (2).
   Pour supprimer le retrait, sélectionnez « supp. de l'indentation » .

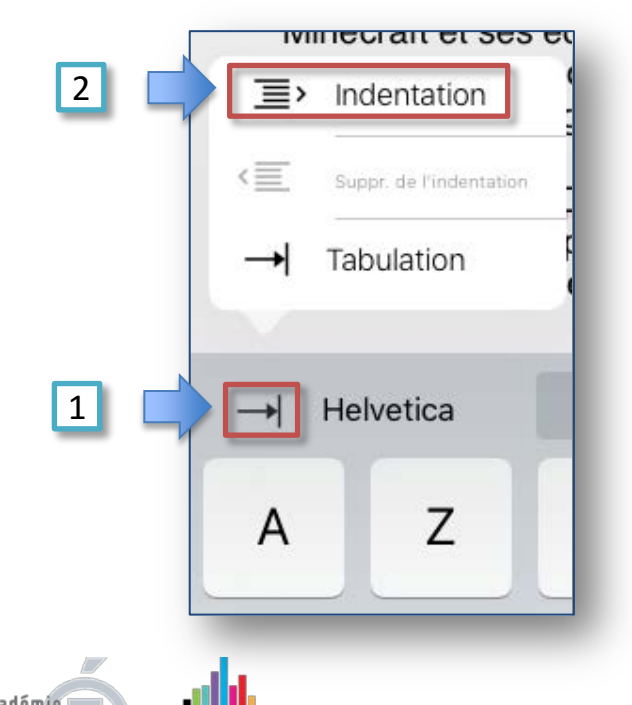

Minecraft et ses équivalent l'univers est composé de b potentialités pédagogiques C'est pourquoi la D intéressés par ce pi invite à visiter son s

Les mêmes effets peuvent être obtenus par l'icône du Pinceau, et l'onglet « *Liste* ».

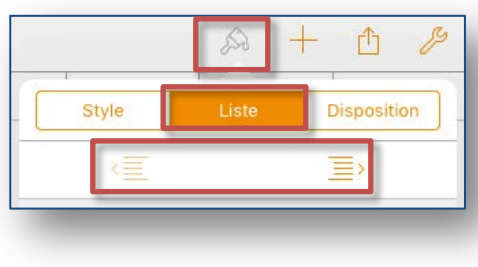

# Som A - RE

## L'alignement du texte

- Pour **aligner** du texte au sein d'une zone de texte ou d'une figure :
  - Sélectionnez du texte dans une zone de texte ou une figure, puis touchez l'icône du Pinceau dans la barre d'outils (1).
- **Touchez** l'onglet « **Style** » (**2**), puis **touchez** l'un des boutons d'alignement pour aligner le texte horizontalement dans la zone de texte ou la figure (**3**).

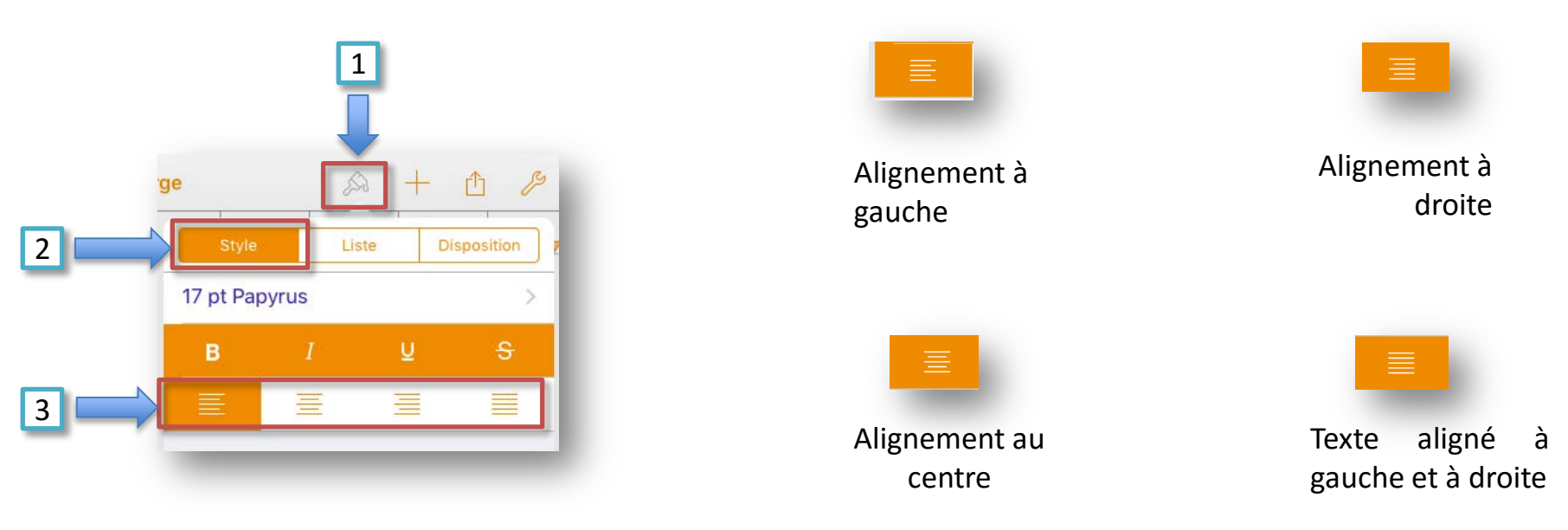

#### <u>Remarque</u>: Un accès rapide existe au niveau du clavier numérique.

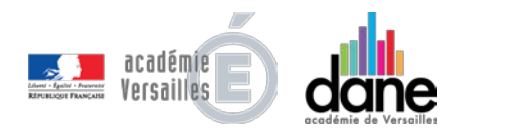

![](_page_40_Figure_8.jpeg)

![](_page_41_Picture_0.jpeg)

### L'Interlignage

### Pour ajuster l'interligne :

- **Placez** le point d'insertion dans un paragraphe ou sélectionnez un passage dans le corps du document.
- Touchez l'icône du Pinceau dans la barre d'outils (1), puis touchez « Disposition » (2).
- Pour augmenter ou réduire l'espace entre les lignes du texte, **touchez** les flèches de défilement Interligne (**3**).

![](_page_41_Figure_6.jpeg)

![](_page_42_Picture_0.jpeg)

### III. Mettre en forme du Texte

## 3. Modifier le style du texte

- Modifier le style de texte
- Copier/coller le style de texte
- Gras, Italique, souligné, barré
- Modifier le style de la police

![](_page_42_Picture_7.jpeg)

# Image: Second style of the style of the

- Pour modifier rapidement l'aspect du texte, **utilisez** les **styles préconfigurés** :
  - Placez le point d'insertion dans le paragraphe dont vous souhaitez modifier le style.
  - **Touchez** l'icône du **pinceau** dans la barre d'outils (1).
  - Touchez l'onglet « style » (2) puis touchez le style souhaité (titres, soustitre, en tête, etc...)(3).

![](_page_43_Picture_5.jpeg)

![](_page_43_Picture_6.jpeg)

SOMMA-

@

# Image: Copier/coller Image: Copier/coller Image: Copier/copier/copier/copier/copier/copier/copier/copier/copier/copier/copier/copier/copier/copier/copier/copier/copier/copier/copier/copier/copier/copier/copier/copier/copier/copier/copier/copier/copier/copier/copier/copier/copier/copier/copier/cop

- Pour appliquer un **style personnalisé** à plusieurs paragraphes de votre document :
  - **Sélectionnez** un passage de texte avec le style à copier.
  - **Touchez** « *style...* » (1) dans le bandeau qui s'affiche.
  - Touchez « *copier le style* » (2).

SOMMA.

- **Sélectionnez** le passage de texte que vous souhaitez styliser.
- Touchez « *style...* » (1) puis « *coller le style* » (3).

![](_page_44_Picture_7.jpeg)

## Gras, Italique, Souligné, barré

- Pour appliquer du style **gras**, italique, <u>souligné</u> ou <del>barré</del> au texte :
  - **Sélectionnez** le texte dont vous souhaitez modifier le style.
  - **Touchez** l'icône du **pinceau** dans la barre d'outils (1).
  - **Touchez** l'onglet « **style** » (**2**) puis le bouton correspondant au style souhaité (**3**).

![](_page_45_Figure_5.jpeg)

![](_page_45_Picture_6.jpeg)

SOMMA-

@

#### Modifier Modifier Modifier Modifier Modifier

Pour modifier la **police** de caractère:

- Sélectionnez le texte dont vous souhaitez modifier la police.
- Touchez l'icône du pinceau dans la barre d'outils (1).
- **Touchez** l'onglet « style » (2) puis la zone correspondant à la police et à sa taille (3).
- Sélectionnez la police souhaitée (4), sa couleur (5) et sa taille (6).

![](_page_46_Figure_6.jpeg)

## III. Mettre en forme du Texte

## 4. Liste à puces et liste numérotée

- Créer une liste
- Les styles de liste
- <u>Réorganiser une liste</u>

![](_page_47_Picture_6.jpeg)

### Créer une liste

Pour créer une **liste** :

-

 $\bigcirc$ 

- Placez le point d'insertion où vous souhaitez que votre liste commence, puis saisissez « 1. » (un, point, espace) ou « A. » (A majuscule, point, espace) (1).
- Tapez le premier élément de votre liste (2) puis touchez « *Retour* » (3).
  Pages numérote automatiquement les éléments suivants de votre liste.

9a

- **Continuez** à taper les éléments de votre liste, en touchant « *Retour* » pour ajouter chacun d'entre eux.
- Une fois terminé, **touchez** 2 fois « *Retour* » pour terminer la liste (4).

![](_page_48_Picture_6.jpeg)

@

SOMMA-

Pour **modifier un style de liste** ou **appliquer un style de liste** à du texte simple :

Les styles de liste

- **Sélectionnez** le texte dans lequel vous souhaitez modifier ou appliquer un style de liste (1).
- Touchez l'icône du Pinceau dans la barre d'outils (2), puis touchez « Liste » (3).
- **Touchez** le type de liste que vous souhaitez appliquer. **Touchez** « *Aucun* » pour supprimer tout style de liste (4).

| 1                                                               | 2<br>Style                                  | A + ↑ A<br>iste Disposition<br>3 ≡>       |            | <ul> <li>Appli documents ¶</li> <li>Pages, safari ¶</li> <li>A. Configuration boîte mail ¶</li> <li>B. Appli documents ¶</li> <li>C. Pages, safari ¶</li> </ul>                      |
|-----------------------------------------------------------------|---------------------------------------------|-------------------------------------------|------------|----------------------------------------------------------------------------------------------------|
| Configuration boîte mail¶<br>Appli documents¶<br>Pages, safari¶ | Aucun<br>• Puce<br>• Grosse puce<br>• Image | A. Lettres<br>1. Nombres                  | <b>*</b> - | <ol> <li>Configuration boîte mail¶</li> <li>Appli documents¶</li> <li>Pages, safari¶</li> <li>Configuration boîte mail¶</li> <li>Appli documents¶</li> <li>Pages, safari¶</li> </ol> |
| académie buildes de Versailles                                  |                                             | I. Harvard<br>- Tiret<br>- Prise de notes |            | <ul> <li>Configuration boîte mail¶</li> <li>Appli documents¶</li> <li>Pages, safari¶</li> <li>50</li> </ul>                                                                          |

#### Réorganiser une liste 00 9c @ $\mathbf{M}$

S O M M A

- Pour faire glisser un élément vers une nouvelle position dans la hiérarchie de liste :
- **Touchez** une icône de puce et **maintenez** votre doigt dessus, puis **faites-la glisser** lentement vers le haut ou le bas jusqu'à ce qu'un triangle bleu apparaisse à côté d'elle (1).
- Faites glisser l'élément vers le haut ou le bas dans la liste (2), ou faites-le glisser vers la gauche ou la droite pour modifier son niveau de retrait (3).

![](_page_50_Figure_4.jpeg)

![](_page_51_Picture_0.jpeg)

## III. Mettre en forme du Texte

## 5. Lien hypertexte dans un document

- Ouvrir un Lien hypertexte
- Modifier le texte d'un Lien hypertexte
- Modifier l'Url ou le mail d'un lien
- Supprimer un Lien hypertexte

![](_page_51_Picture_7.jpeg)

![](_page_52_Picture_0.jpeg)

S O M M A

- Ouvrir un Lien hypertexte
- Pages détecte **automatiquement** des liens hypertextes (ils apparaissent soulignés) lorsque vous saisissez une **URL valide** ou une **adresse mail** suivie d'un **espace**, d'une **tabulation**, d'un **retour** ou de la plupart des symboles de **ponctuation**.

HTTP://www.monsite.fr

prenom.nom@ecollege.yvelines.fr

- Pour ouvrir un lien ou envoyer un mail:
- **Touchez** le lien hypertexte ou l'adresse mail (1);
- Touchez « *Ouvrir* » pour ouvrir une URL dans Safari (2), ou « *Nouveau message* » pour envoyer un message avec Mail à l'adresse électronique correspondante (3).

| 1<br><u>HTTP://www.monsite.fr</u> | http://www.monsite.fr<br>Ouvrir 2<br>Copier | 1<br>prenom.nom@ecollege.yvelines.fr | mailto:prenom.nom@ecollege.yvelines.fr<br>Nouveau message 3<br>Copier |
|-----------------------------------|---------------------------------------------|--------------------------------------|-----------------------------------------------------------------------|
|                                   |                                             |                                      | 50                                                                    |

#### Modifier le texte S O M M A 00, d'un Lien hypertexte (10b)@ $\square$

- Pour modifier le texte du lien affiché dans Pages :
  - Touchez le lien hypertexte (1) puis touchez « *Réglages du lien* » (2).
  - **Touchez** « *Affichage* » (3) puis modifiez le texte comme vous le souhaitez (4).

| _                        | http://www.monsite.fr           |  |                                 | mailto:prenom.nom@ecollege.yvelines.fr |  |  |
|--------------------------|---------------------------------|--|---------------------------------|----------------------------------------|--|--|
| 1                        | Ouvrir                          |  |                                 | Nouveau message                        |  |  |
| HTTP://www.monsite.fr    | Copier                          |  | prenom.nom@ecollege.yvelines.fr | Copier                                 |  |  |
| 1. Configuration boîte M | Réglages du lien 2 >            |  |                                 | Réglages du lien 2 >                   |  |  |
|                          |                                 |  |                                 | -                                      |  |  |
|                          | Retour Réglages du lien         |  |                                 | Retour Réglages du lien                |  |  |
|                          | Lien http://www.monsite.fr      |  |                                 | à mailto:prenom.nom@ec                 |  |  |
| HTTP://www.monsite.fr    | Affichage HTTP://www.monsite.fr |  | prenom.nom@ecollege.yvelines.fr | Affichage prenom.nom@ecollege 3        |  |  |
|                          | Affichage Mon site              |  | Affichage Mon                   | mail ent                               |  |  |
|                          | 4                               |  | 4                               |                                        |  |  |
|                          |                                 |  | •                               |                                        |  |  |
| <u>Mon site</u>          |                                 |  | <u>Mon mail ent</u>             |                                        |  |  |
|                          | 1                               |  |                                 |                                        |  |  |
| académie E) dor          | he                              |  |                                 | 51                                     |  |  |

# Image: Second structure Image: Second structure</t

Pour modifier I'URL ou l'adresse mail d'un lien hypertexte :

S O M M A

Versailles

Touchez le lien hypertexte (1) puis touchez « *Réglages du lien* » (2).

**Touchez** « *Lien* » ou « à »(3) puis **tapez** une nouvelle URL ou une nouvelle adresse mail (4).

|                          | http://www.monsite.fr               |      | 1                     | mailto:prenom.nom@enteduc.fr    |
|--------------------------|-------------------------------------|------|-----------------------|---------------------------------|
|                          | Ouvrir                              |      |                       | Nouveau message                 |
| HTTP://www.monsite.fr    | Copier                              |      | prenom.nom@enteduc.fr | Copier                          |
| 1. Configuration boîte M | Réglages du lien 2 >                |      |                       | Réglages du lien 2 >            |
|                          | <b>&lt;</b> Retour Réglages du lien |      |                       | Retour Réglages du lien         |
|                          | Lien http://www.monsite.fr          |      | -                     | à mailto:prenom.nom@en.l.       |
| HTTP://www.monsite.fr    | Affichage HTTP://www.monsite.fr     | pren | om.nom@enteduc.fr     | Affichage prenom.nom@enteduc.fr |
| Lien http://v            | vww.monsite.com                     |      | <b>4</b> à            | om@ecollege.yvelines.fr         |
| aradémie                 | h                                   |      |                       |                                 |

![](_page_55_Picture_0.jpeg)

Touchez « *Supprimer le lien* » (3).

S O M M A -

> Le soulignement est supprimé du texte et celui-ci ne peut plus ouvrir de site web dans Safari ou de nouveau message dans Mail.

![](_page_55_Figure_3.jpeg)

![](_page_56_Picture_0.jpeg)

## Ajouter des images, figures, graphiques et tableaux

![](_page_56_Picture_2.jpeg)

![](_page_56_Picture_3.jpeg)

4<sup>ème</sup> Partie

57

![](_page_57_Picture_0.jpeg)

## 1. Vue d'ensemble des objets

- Les différents objets
- Copier/coller des objets
- Faire pivoter des objets

![](_page_57_Picture_5.jpeg)

# Les différents objets

Un **objet** est tout élément que vous placez sur une page. Les tableaux, les graphiques, les zones de texte et les photos sont des objets. Ils sont accessibles en touchant le bouton Insérer « + » dans la barre d'outils.

![](_page_58_Figure_2.jpeg)

![](_page_58_Picture_3.jpeg)

# Image: Second state of the second state of the second s

S O M M A

Pour **copier** ou **supprimer** un **objet**, il suffit de le **toucher** 1 fois (1) puis **d'appuyer** sur l'action souhaitée dans le menu qui s'affiche au-dessus (2).

![](_page_59_Figure_2.jpeg)

Pour coller un objet copié, **appuyez** longuement à l'endroit où vous souhaitez insérer l'objet (une loupe apparaît)(**1**), puis **enlevez** votre doigt et **sélectionnez** « *coller* » dans le menu qui apparaît (**2**).

![](_page_59_Figure_4.jpeg)

![](_page_60_Picture_0.jpeg)

### Faire pivoter des objets

- Pour faire pivoter certains objets:
  - Sélectionnez l'objet;
  - **Appuyez** avec 2 doigts sur l'objet et **tournez**-le.

![](_page_60_Picture_5.jpeg)

![](_page_60_Picture_6.jpeg)

![](_page_61_Picture_1.jpeg)

## 2. Placer des objets dans la page

- Ancrer des objets dans la page
- Ajustement du texte autour de l'objet

![](_page_61_Picture_5.jpeg)

### @ 12a

- Vous pouvez ancrer un objet à un emplacement spécifique sur la page ou à du texte spécifique:
  - **Touchez** l'objet, **touchez** l'icône du Pinceau (1), puis « **Disposition** » (2).
  - **Touchez** « *Ajustement* » (3), puis effectuez l'une des opérations suivantes :
    - Pour fixer l'objet sur la page : Désactivez « Déplacer avec texte » (4). L'objet reste fixe sur la page et le texte se place autour.
    - Pour laisser l'objet se déplacer avec le texte : Activez « Déplacer avec texte » (5). L'objet maintient sa position par rapport au texte auquel il est ancré.

Lorsque vous touchez l'objet, un marqueur **Symbole de** point d'ancrage apparaît dans le texte à l'endroit où l'objet est ancré (7).

![](_page_62_Picture_7.jpeg)

S O M M A

| ans la                                                         | page                                                                                                    |
|----------------------------------------------------------------|----------------------------------------------------------------------------------------------------|
| Style Image                                                    | + 🕆 🏂                                                                                                    |
| Placer derrière/deva                                           | Airoir horizontal                                                                                                    |
| à Ajustement                                                   | Automatique > 3                                                                                                    |
|                                                                | A + 🗅 🖉                                                                                                    |
|                                                                | <b>Contract Contract Co</b> |
|                                                                | 🛆 Automatique 🗸                                                                                                    |
|                                                                | Autour                                                                                                    |
|                                                                | Au-dessus et en dessous                                                                                                    |
|                                                                | ut 🔁 Aucun                                                                                                    |
| 4                                                              | r<br>Déplacer avec texte                                                                                                    |
| g<br>Déplacer                                                  | avec texte 5                                                                                                    |
| 7                                                              |                                                                                                    |
| C Teme                                                         | Minecraft et s                                                                                                    |
| Kood     Kood     Naigebor     Ebrease     Ebrease     Ebrease | jeux vidéos de                                                                                                    |
| Contraction Contraction                                        | Image: Second Second                        |
| Dearthree<br>Dearthree<br>gashgrounder                         | nombreuses c                                                                                                    |
|                                                                |                                                                                                    |

Ancrer des objets

S O M M A

@ 12b

Vous pouvez aussi spécifier la façon dont le texte est ajusté autour des objets en touchant l'une des options suivantes (6):

- Automatique : Ľobiet utilise l'option d'ajustement du texte qui semble la plus appropriée pour le placement de l'objet par rapport à la page et au texte environnant.
- Autour : Le texte s'adapte aux bords de l'objet.
- Au-dessus et en-dessous : Le texte se place audessus et au-dessous de l'objet, mais pas sur les côtés.
- **Incorporé au texte** : L'objet se trouve sur la ligne de base du texte et se déplace avec le texte. Si vous ne voyez pas cette option, assurez-vous que l'option Avec le texte est activée pour l'objet.
- Aucun : L'objet n'affecte pas la disposition du texte.

Pour modifier l'espace affiché entre le texte et l'objet, faites glisser le curseur Espace supplémentaire (7).

![](_page_63_Picture_9.jpeg)

|          | A -                 | + 🗅 🖉   |
|----------|---------------------|---------|
| < Dis    | position Ajustement | t       |
|          | Automatique         |         |
|          | Autour              | 6       |
|          | Au-dessus et en de  | ssous   |
| <u>_</u> | Incorporé au texte  |         |
|          | Aucun               |         |
| Dép      | acer avec texte     |         |
| ESPA     | CE SUPPLÉMENTAIRE   | 7       |
| _        | 0                   | — 12 pt |

#### Au-dessus et en-dessous

![](_page_63_Picture_12.jpeg)

![](_page_63_Picture_13.jpeg)

## Ajustement du texte autour de l'objet

| Autour                                                                      |                                       |                    |                                                                             |  |  |  |  |
|-----------------------------------------------------------------------------|---------------------------------------|--------------------|-----------------------------------------------------------------------------|--|--|--|--|
| Minecraft et ses<br>vidéos de type                                          | s équivalent                          | s comme le très bo | n <u>Minetest</u> sont des jeu<br>« bac à sable                             |  |  |  |  |
| blocs en 3D                                                                 | · · · · · · · · · · · · · · · · · · · | Apade at simple    | pixelisés.                                                                  |  |  |  |  |
| Consacré par<br>élèves, ces<br>potentialités<br>intéressantes<br>nombreuses |                                       |                    | de nombreu<br>jeux offrent de<br>pédagogique<br>dans de trè<br>disciplines. |  |  |  |  |
| C'est pourquoi                                                              |                                       |                    | la Dane d                                                                   |  |  |  |  |

l'académie de créer une communauté d'enseignants intéressés par ce projet afin d'expéri

| Ir                                    | าวด       | or        | рс         | oré   | é a   | u t     | ex    | te    |         |
|---------------------------------------|-----------|-----------|------------|-------|-------|---------|-------|-------|---------|
| Minecraft e                           | t ses     | équ       | iivale     | ents  | comm  | ie le t | rès l | oon M | Ainetes |
| a a ( here                            |           | Andre of  |            |       |       |         |       |       |         |
| B December                            |           |           |            |       |       |         |       |       |         |
| · Cost                                |           |           |            |       |       |         |       |       |         |
| · · · · · · · · · · · · · · · · · · · |           | ۵         | box        |       |       |         |       |       |         |
| Commission (                          |           | trap free |            | -     |       |         |       |       |         |
| <ul> <li>Output</li> </ul>            | 0         | 0         | 0          | 4     |       |         |       |       |         |
|                                       | 1         | 10000     | Acres 1979 | W 248 | ۲     |         |       |       |         |
| • •                                   | - 4       | a.        | - 20       | æ     |       |         |       |       |         |
|                                       | a gallere |           | 81076      | 10.00 |       |         |       |       |         |
|                                       |           |           |            |       |       |         |       |       |         |
| a 10,000                              |           |           |            |       |       |         |       |       |         |
|                                       |           |           |            |       |       |         |       |       |         |
|                                       |           |           |            |       |       | vidéos  | s de  | type  | « bac   |
| l'univers est                         | com       | posé      | de l       | plocs | en 30 | D pixel | isés. |       |         |
|                                       | 5111      |           |            |       |       |         |       |       |         |

# Image: Second system Image: Second system

## 3. Ajouter et modifier des images

- Ajouter des images
- Recadrer une image
- <u>Détourer une image</u>

![](_page_64_Picture_6.jpeg)

### Ajouter des images

Pour insérer une image:

S O M M A

@

**Touchez** l'endroit où vous souhaitez insérer l'image, touchez l'icône Insérer « + » (1), puis l'onglet « *multimédia* » (2).

 $\square$ 

(13a)

00

- (3)Touchez un album, ou « Insérer depuis » l'appli Documents dans « Emplacements » (4), ou encore « Prendre une photo ou une vidéo » avec la caméra de l'iPad.
  - **Touchez** l'image que vous souhaitez ajouter ou **prenez** une photo directement avec la caméra (5).

*Si vous insérez une image depuis Documents, vous devrez toucher les dossiers adéquats pour la trouver.* 

- **Touchez** le document pour fermer le menu local.
- Faites glisser une poignée de sélection pour redimensionner l'image (6).

![](_page_65_Picture_8.jpeg)

![](_page_65_Picture_9.jpeg)

## Image Image Image Image

Pour **recadrer** une image en cachant les parties non désirées sans modifier l'image elle-même:

**Touchez** deux fois l'image.

Les commandes de masque s'affichent. Le masque par défaut est de la même taille que votre image.

**Utilisez** les commandes pour modifier les parties de l'image qui seront visibles :

![](_page_66_Picture_6.jpeg)

Faites glisser l'image pour la recentrer dans le masque ou faites-la pivoter avec deux doigts.

> Faites glisser la poignée pour modifier la taille du masque.

**Touchez** « *OK* » lorsque vous avez fini.

![](_page_66_Picture_9.jpeg)

## SOMMA I RE

@

# 

### Détourer une image

Pour **supprimer l'arrière-plan** ou **une couleur** d'une photo, utilisez l'outil Alpha instantané qui peut rendre certaines parties d'une image transparentes.

- **Touchez** l'image pour la sélectionner, puis l'icône du Pinceau (1).
- Touchez l'onglet « Image » (2), puis « Alpha instantané » (3).
- **Faites glisser** votre doigt sur la couleur à faire disparaître (4).
- À mesure que vous faites glisser le pointeur, la sélection s'agrandit pour englober les zones de la même couleur. Répétez cette opération à plusieurs reprises pour supprimer plusieurs couleurs.
- **Touchez** « *OK* », ou « *Réinit*.» pour rétablir l'image d'origine.

![](_page_67_Figure_9.jpeg)

# Image: Second system Image: Second system

## 4. Ajouter et modifier des figures

- Ajouter des figures
- Modifier des figures
- Styliser des figures
- Ajouter du texte dans une figure
- Disposition des figures

![](_page_68_Picture_8.jpeg)

### Ajouter des figures

- Pour ajouter une figure:
- **Touchez** le bouton Insérer « + » (1), puis l'onglet de figure (2).
- **Balayez** vers la droite et la gauche pour afficher d'autres styles de figures (3).
- **Touchez** une figure pour l'ajouter.
- Faites glisser la figure jusqu'à l'emplacement souhaité (4).

![](_page_69_Picture_8.jpeg)

![](_page_69_Picture_9.jpeg)

@

### 

### Modifier des figures

En sélectionnant la figure, des poignées de sélection apparaissent: les bleues permettent de changer la taille de la figure (largeur, hauteur);

Les poignées de sélection **vertes** permettent de modifier les **caractéristiques** de la figure (arrondi des angles, nombre de branches d'une étoile, nombre de côtés d'un polygone, proportions des flèches, des bulles...).

![](_page_70_Picture_5.jpeg)

![](_page_71_Picture_0.jpeg)

L'icône du Pinceau propose de nombreuses **options** permettant de personnaliser la figure **sélectionnée**:

(14c)

La couleur de remplissage de la figure (onglet « Style »):

 $\square$ 

60

S O M M A -

@

![](_page_71_Figure_3.jpeg)
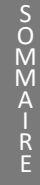

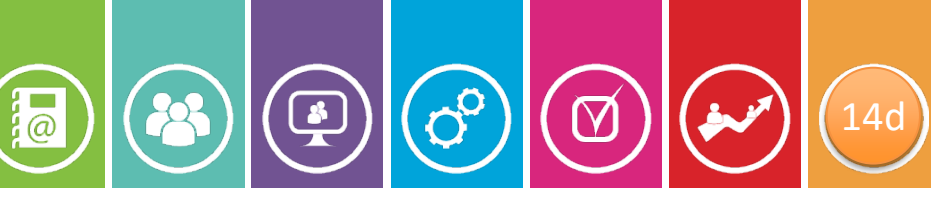

## Styliser des figures

La bordure de la figure (onglet « Style »):

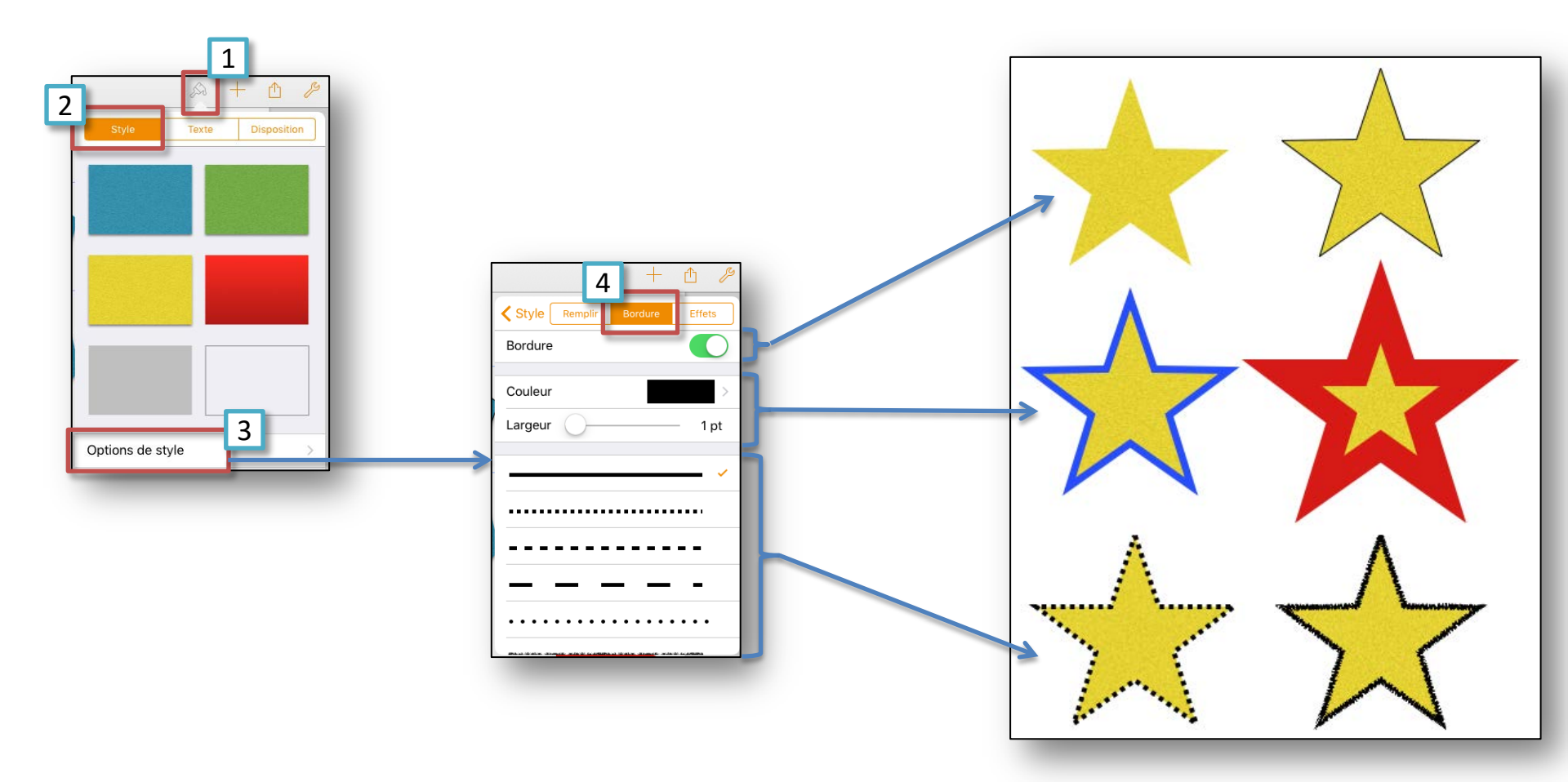

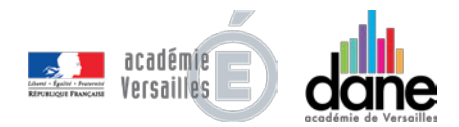

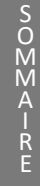

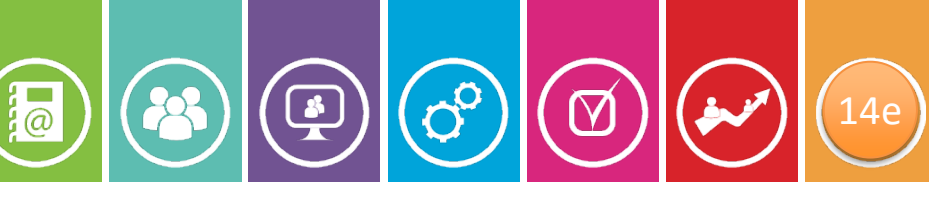

## Styliser des figures

Les effets (ombre, reflet, opacité) sur la figure (onglet « Style »):

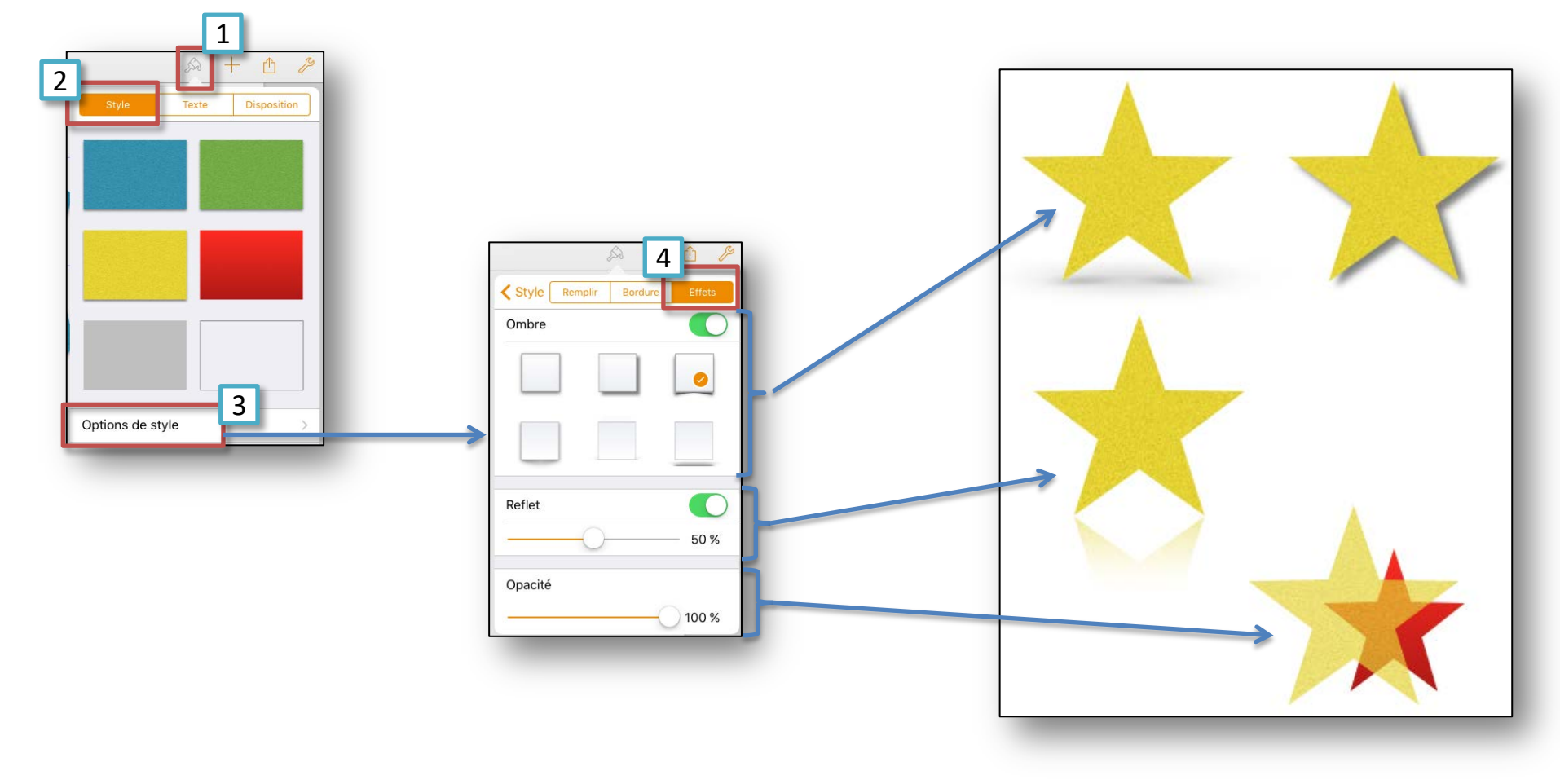

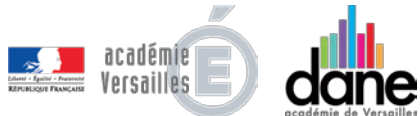

# Image: Second state of the second state of the second s

S O M M A

> académie Versailles

En tapant **2 fois** sur une figure, on peut placer du <u>texte</u> à l'intérieur (**1**). L'icone du pinceau (**2**) permet ensuite de styliser le texte de la figure sélectionnée dans l'onglet « *Texte* »(**3**):

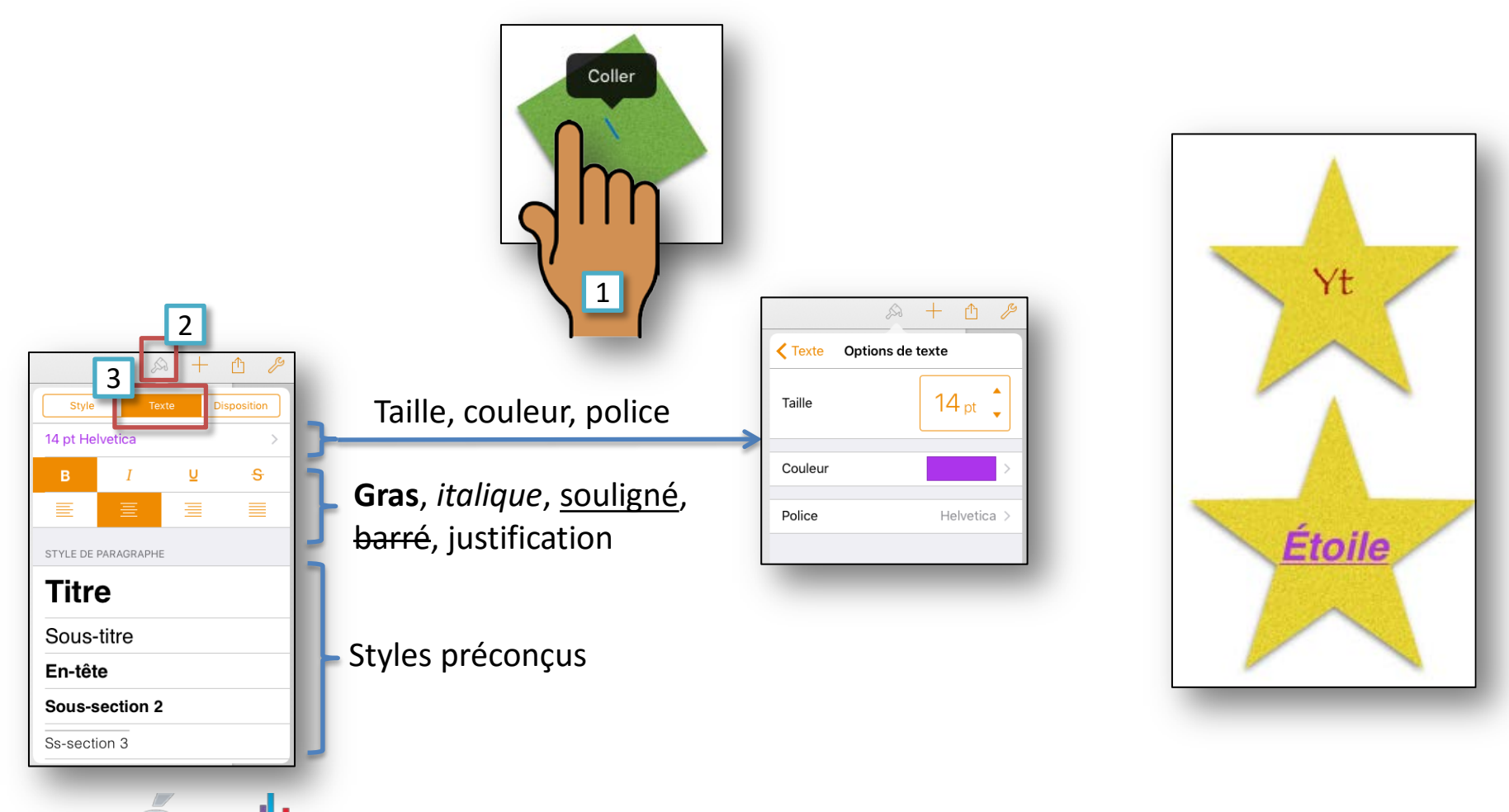

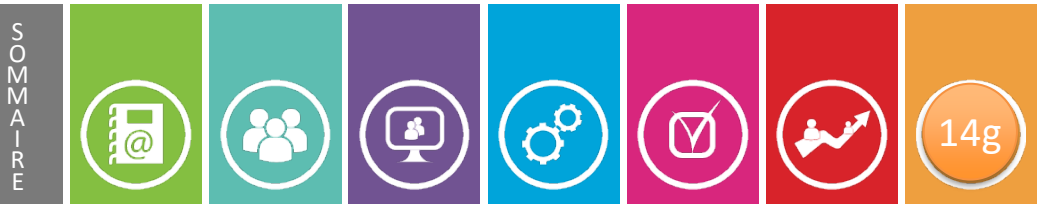

## Disposition des figures

- Enfin, l'onglet « **Disposition** » permet:
  - De mettre la figure au premier plan ou en arrière-plan (1);
  - De modifier l'ajustement du texte autour de la figure (2);
  - De changer l'alignement vertical du texte dans la figure (3) et la marge par rapport aux bords (4).

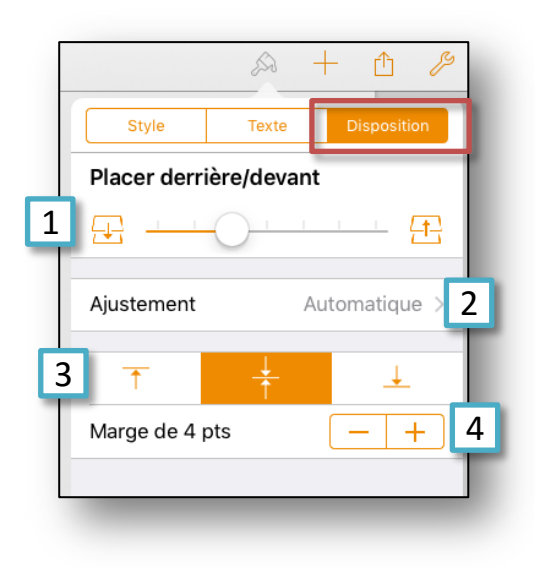

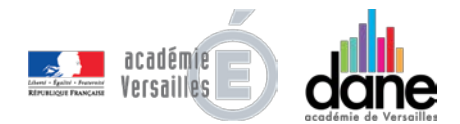

#### 

## 5. Ajouter et modifier des graphiques

(Graphique 2D, Graphique 3D, Graphique interactif: présente les données par étapes en interagissant avec des boutons ou un curseur ).

- Ajouter des graphiques
- Modifier les données
- Ajouter, supprimer des lignes ou colonnes
- Modifier le titre d'un graphique
- <u>Ajouter et modifier des étiquettes de valeur</u>
- Afficher ou supprimer des lignes de référence
- Modifier les étiquettes et le quadrillage des axes

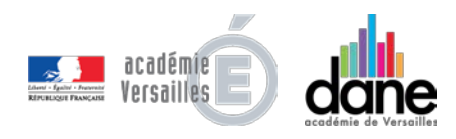

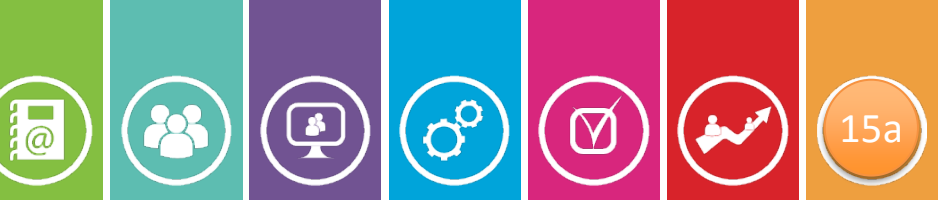

## Ajouter des graphiques

- Pour ajouter un graphique:
- **Touchez** le bouton Insérer « + » (1), puis l'onglet des graphiques (2).
- **Balayez** vers la droite et la gauche pour afficher d'autres styles de graphiques (3).
- **Touchez** un graphe pour l'ajouter.
- Faites glisser le graphe jusqu'à l'emplacement souhaité.

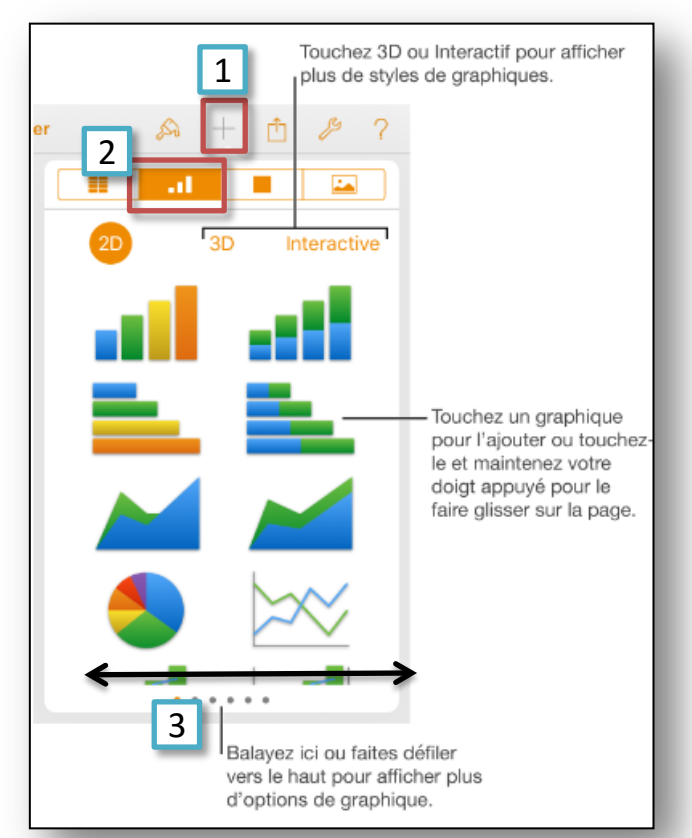

Si vous ajoutez un graphique **3D**, vous pouvez voir une commande de rotation en son centre. **Faites glisser** cette commande à tout moment pour ajuster l'orientation du graphique.

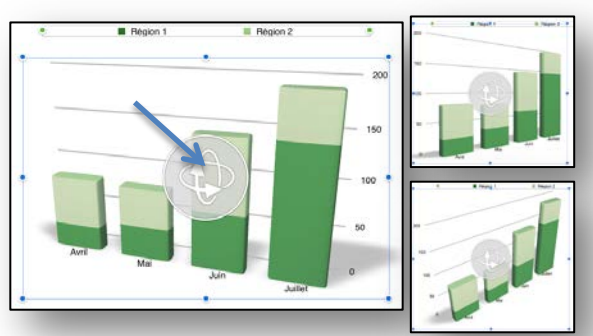

#### 79

Modifier les données

Supprimer

Mai

Copier

200

150

100

50

0

3

Avril

Modifier

Commenter

Pour **ajouter** vos données:

- Touchez le graphique;
- Touchez « *Modifier* » les données (1);

00

 $\square$ 

15b

- Effectuez l'une des opérations suivantes :
  - Pour saisir des données dans le tableau:
     Touchez le texte à modifier, puis saisissez vos propres données (2).
    - Pour saisir des dates, des heures et des durées : Touchez le bouton « Configurer » en haut à gauche (3), activez l'option « Clavier complet », puis saisissez vos données (4).
    - Pour indiquer si les rangs ou colonnes doivent être tracés sous forme de série de données : **Touchez** le bouton « *Configurer* » (**3**), puis **touchez** une option (**5**).

Touchez « OK » dans la barre d'outils (6).

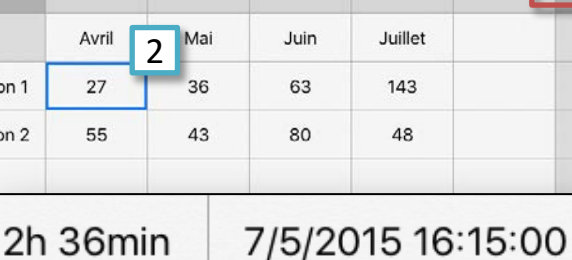

Juin

Modifier données

Juillet

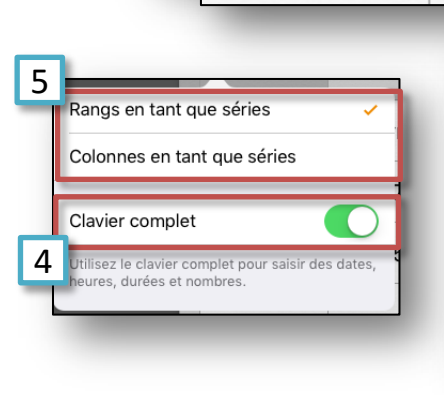

Région 1

Région 2

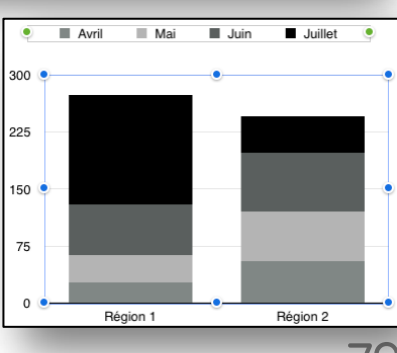

@

## Ajouter, supprimer des lignes ou colonnes

Pour **ajouter/supprimer** des lignes ou colonnes:

69

15c

Touchez le graphique;

(Å

S M M A

@

- Touchez « *Modifier* » les données (1);
- Effectuez l'une des opérations suivantes :
  - Pour ajouter une série de données : Touchez des cellules vides, puis saisissez les données composant votre nouvelle série de données (2).
    - Pour supprimer une série de données: **Touchez** la barre de couleur correspondant au rang ou à la colonne à supprimer, puis **touchez « Supprimer » (4)**.
    - *Pour réorganiser une série de données* : **Faites glisser** une barre colorée correspondant à un rang ou à une colonne pour réorganiser la série de données (**5**).
  - **Touchez** « **OK** » dans la barre d'outils (6).

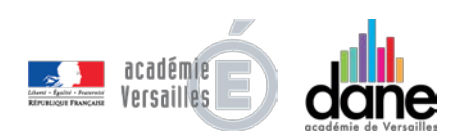

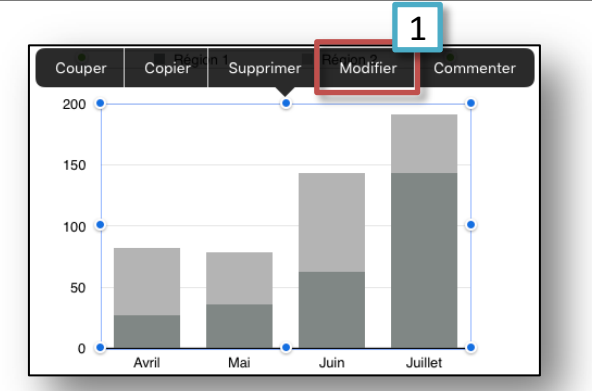

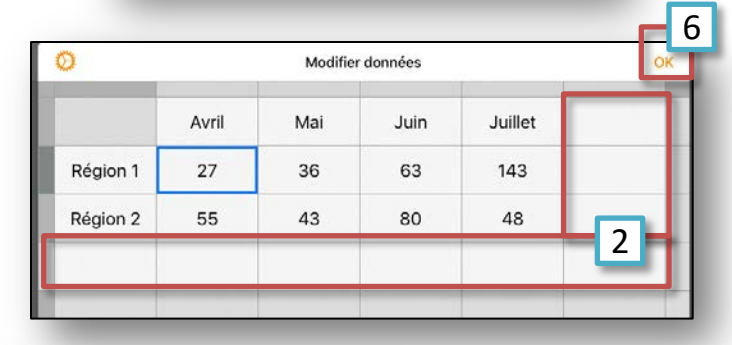

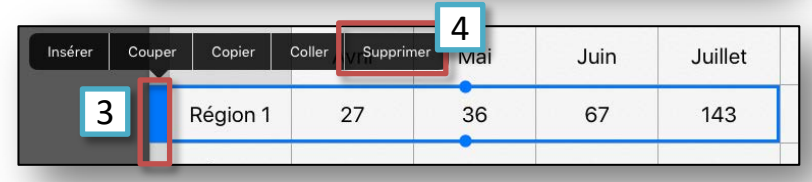

80

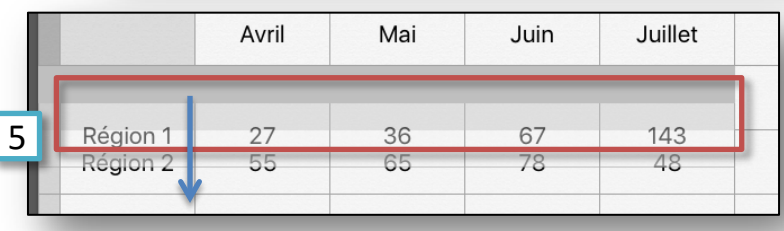

#### 60 @ (Å $\square$

## Modifier le titre d'un graphique

- Pour modifier le **titre** d'un graphique (masqué par défaut):
- **Touchez** le graphique;

SOMMA-

- **Touchez** l'icône du Pinceau (1), puis « **Options de graphique** » (2);
- Touchez « Titre du graphique » (3), puis activez « Titre du graphique » (4).
- Pour modifier l'alignement du titre, **touchez** une option d'alignement (5).
- Pour modifier le titre, touchez-le 3 fois (6), saisissez-en un nouveau, puis touchez « Done ».

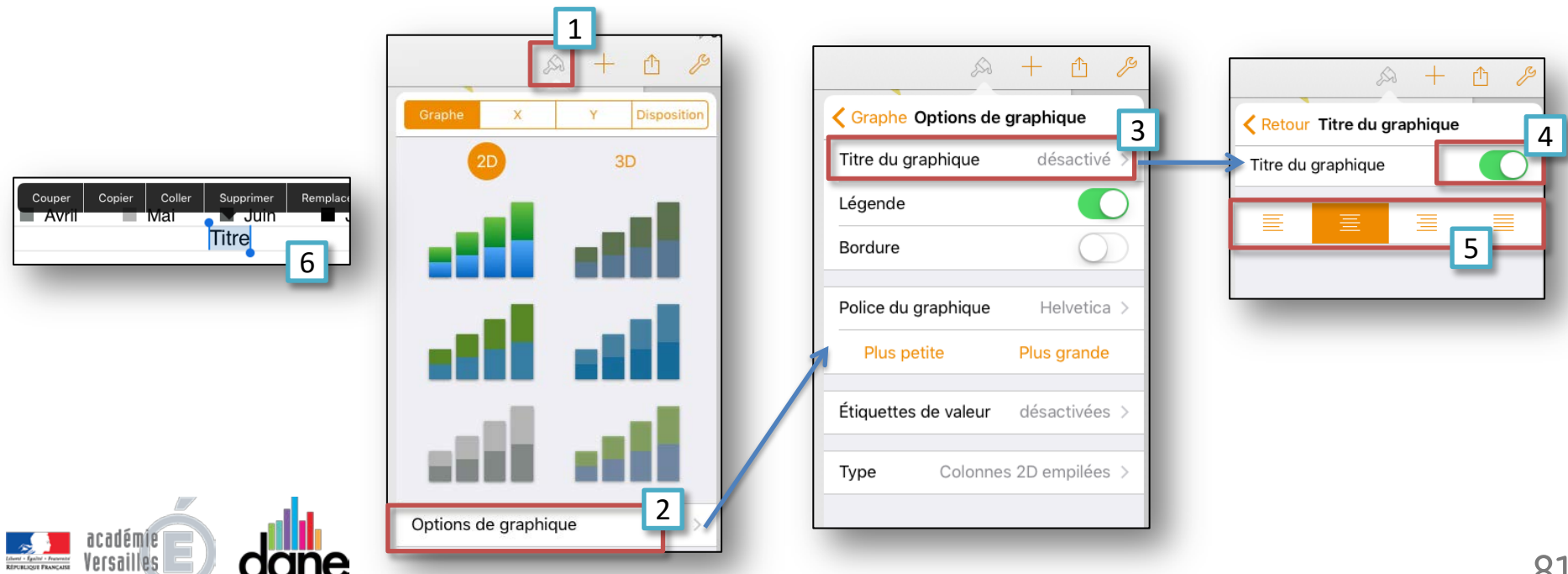

#### 

## Ajouter et modifier des étiquettes de valeur

- Pour ajouter et modifier des étiquettes de valeur de graphique (6):
- **Touchez** le graphique;
- Touchez l'icône du Pinceau (1), puis « Options de graphique » (2);
- Touchez « *Étiquettes de valeur* » (3).
- **Touchez** l'option correspondant à l'endroit où vous voulez que les étiquettes apparaissent sur la série de données (*en haut, au milieu* ou *en bas*) (4).
  - Pour masquer les étiquettes, touchez « désactivées » (5).

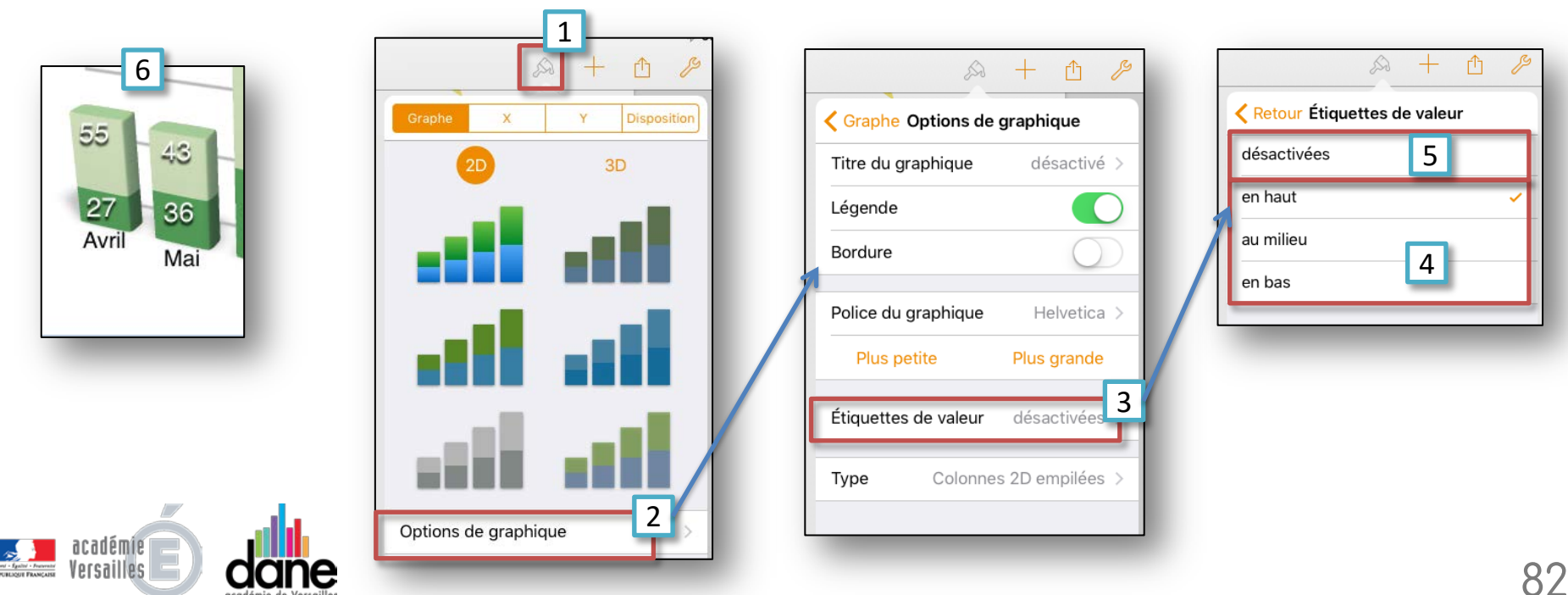

@

## Afficher ou supprimer des lignes de référence

Pour afficher ou supprimer des lignes de référence:

 $\square$ 

15f

- **Touchez** le graphique;
- **Touchez** l'icône du Pinceau (1);

- **Touchez** l'axe affichant les valeurs dans votre graphique : axe des « X » ou axe des « Y » (2).
  - Touchez « *Ajouter une ligne de référence* » (3), puis l'une des options suivantes (4):
    - Moyenne : Ligne représentant la valeur moyenne de toutes les données;
    - Médiane : Ligne représentant la valeur centrale de toutes les données;
    - Minimum : Ligne représentant la valeur la plus petite;
    - Maximum : Ligne représentant la valeur la plus grande;
      - *Personnalisé* : Ligne représentant une valeur que vous avez saisie dans la section Personnalisé.

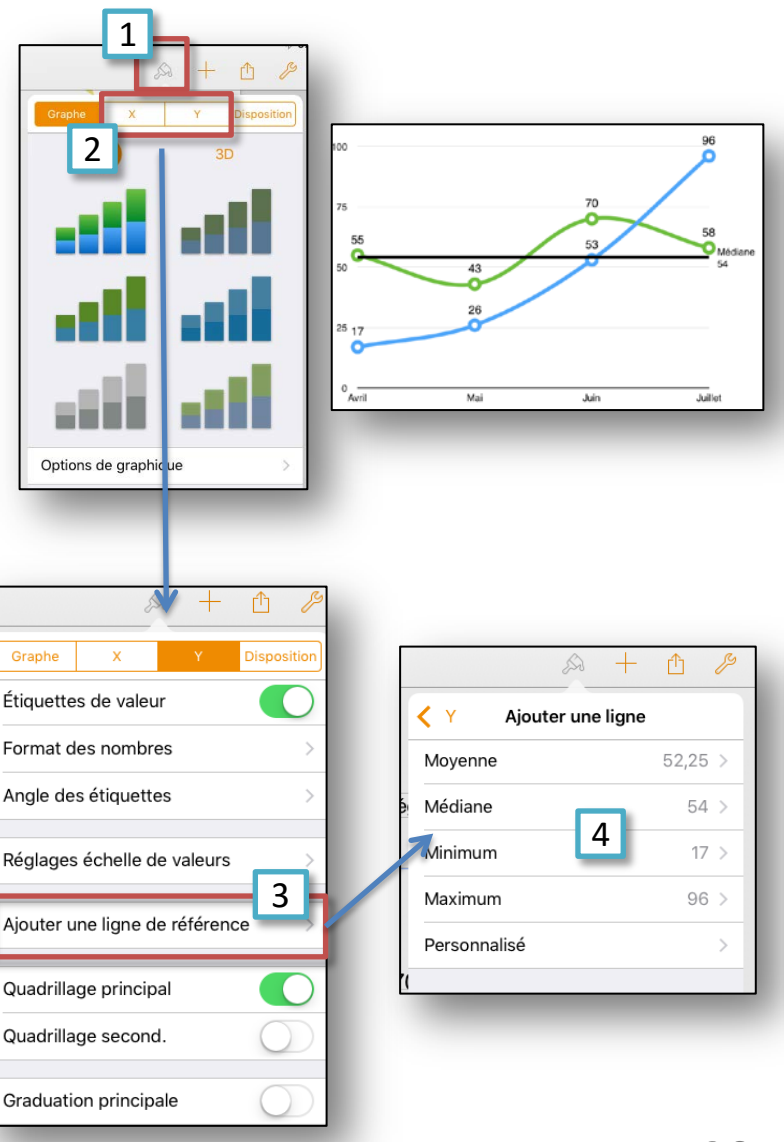

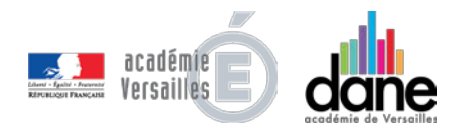

## Modifier les étiquettes et le quadrillage des axes

- Pour modifier les étiquettes et le quadrillage des axes d'un graphique:
- **Touchez** le graphique;
- **Touchez** l'icône du Pinceau (1);
- **Touchez** l'axe des « **X** » ou l'axe des « **Y** » (**2**).

69

 $\bigcirc$ 

- **Utilisez** les commandes disponibles pour apporter les modifications voulues.
- Si vous **activez** l'option « *Nom de l'axe* », Pages ajoute un nom d'axe fictif au graphique. Pour le modifier, **touchez** 3 fois le nom de l'axe, puis **saisissez** le vôtre.

15g

| Craphe X Y Disposition            | Étiquettes de valeur             |     |
|-----------------------------------|----------------------------------|-----|
| 2 30                              | 5 Format des nombres             |     |
|                                   | Réglages échelle de valeurs      | - 8 |
| and and                           | / Ajouter une ligne de référence |     |
| and and                           | Quadrillage principal            | -1  |
| Options de graphique              | Quadrillage second.              |     |
|                                   | Graduation principale            |     |
| acadómia                          | Nom de l'axe                     |     |
| Versailles Cardemie de Versailles | Ligne de l'axe O Avril Mai       |     |

@

 Image: Construction of the state of the state of the

6. Ajouter et modifier des tableaux

- Ajouter ou supprimer un tableau
- <u>Sélectionner des cellules, des rangs et des colonnes</u>
- Ajouter ou supprimer des rangs et des colonnes
- <u>Redimensionner des rangs et des colonnes</u>
- Déplacer des rangs et des colonnes dans un tableau
- Fusionner ou séparer des cellules dans un tableau
- <u>L'outil Pinceau et les options des tableaux</u>

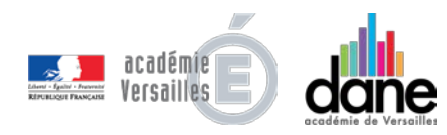

## Ajouter ou supprimer un tableau

#### Pour ajouter un tableau:

**Touchez** l'endroit où vous souhaitez placer le tableau (dans un texte pour qu'il y soit fixé, ou hors d'un texte pour qu'il en soit indépendant).

 $\square$ 

(16a)

- **Touchez** le bouton Insérer « + » (1), puis l'onglet des tableaux(2).
- **Balayez** vers la droite et la gauche pour afficher d'autres styles de tableaux (**3**).
  - Touchez un tableau pour l'ajouter (4).

00

#### Pour supprimer un tableau:

- **Touchez** le tableau pour le sélectionner (5).
- Appuyez sur « Supprimer » (6) dans le menu qui s'affiche au-dessus du tableau.

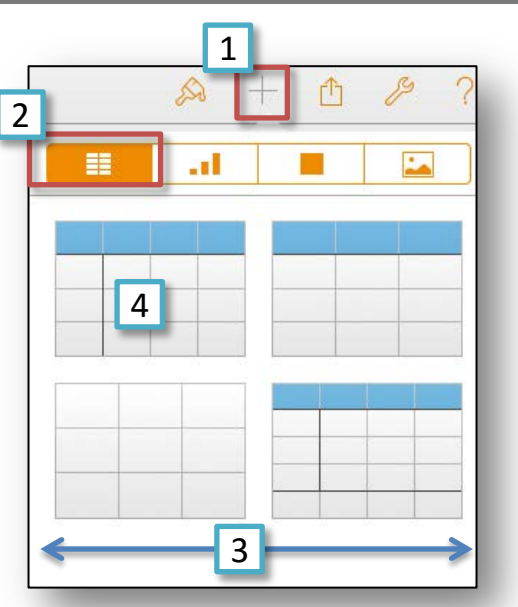

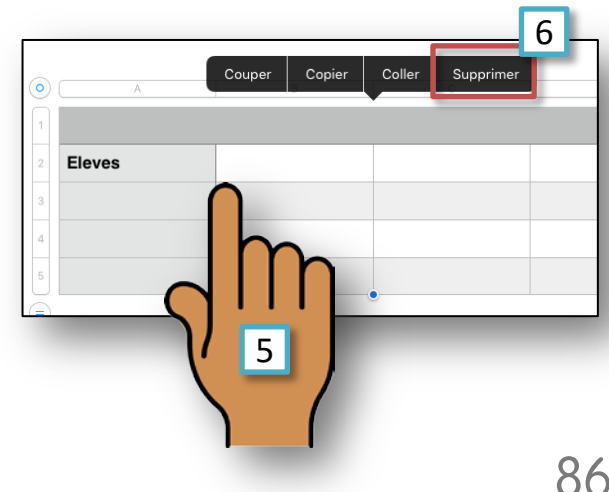

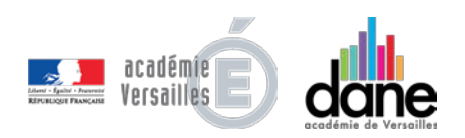

@

@

## 

### Sélectionner des cellules, des rangs et des colonnes

#### Pour sélectionner tableau:

- **Touchez** le tableau pour le sélectionner (1).
- **3** poignées bleues apparaissent permettant de redimensionner le tableau (2), ainsi que des lettres au-dessus des colonnes, et des chiffres à gauche des rangs.
- Touchez une lettre pour sélectionner la colonne correspondante (3), puis utilisez les poignées bleues pour sélectionner également les voisines (4).
- Touchez un chiffre pour sélectionner le rang correspondant (5), puis utilisez les poignées bleues pour sélectionner également les rangs adjacents (6).
  - Touchez une cellule pour la sélectionner (7), puis utilisez les poignées bleues pour sélectionner également les voisines (8).

     Coller
     Supprimer
     3

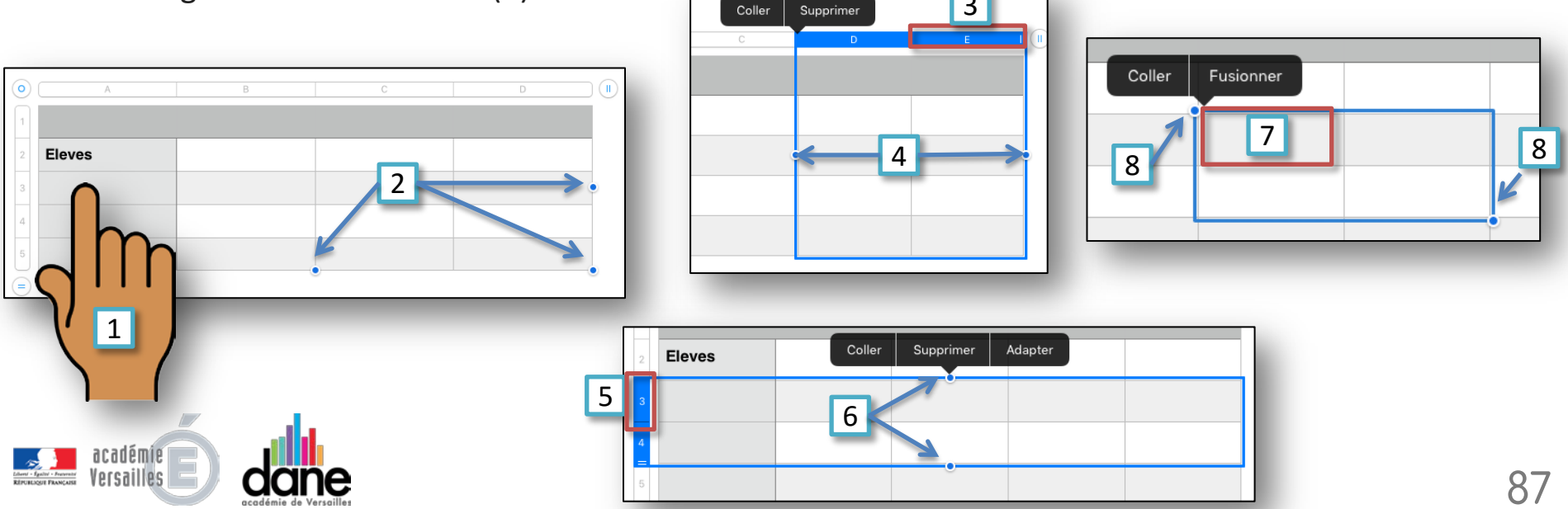

## Ajouter ou supprimer des rangs et des colonnes

Pour ajouter/supprimer des rangs ou des colonnes:

 $\square$ 

**Touchez** le tableau pour le sélectionner (1).

69

Pour modifier le nombre de rangs : **Touchez** le bouton de poignée de rang (**2**), puis **touchez** les flèches (**3**).

(16d)

Pour modifier le nombre de colonnes : Touchez le bouton de poignée de colonne (4), puis touchez les flèches (3).

| 0 | A      | В | С  | D |   |  |
|---|--------|---|----|---|---|--|
| 1 |        |   |    |   |   |  |
| 2 | Eleves |   |    |   | _ |  |
| 3 |        |   |    |   | • |  |
| 5 |        |   | dm |   | _ |  |
|   | L      |   |    |   | • |  |
|   | 2      | _ |    |   |   |  |

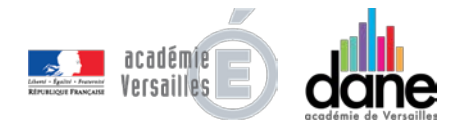

S O M M A

@

## 

S O M M A

## Redimensionner des rangs et des colonnes

- Pour redimensionner des rangs ou des colonnes:
- **Touchez** le tableau pour le sélectionner (1).
- **Touchez** le numéro ou la lettre correspondant au rang ou à la colonne (2).
- **Faites glisser** le bouton de redimensionnement pour redimensionner le rang (3) ou la colonne (4).
- Pour redimensionner **tous** les rangs (5) ou toutes les colonnes (6) d'un tableau, ou les 2 (7), **touchez** celui-ci, puis **faites glisser** une poignée de sélection (point bleu).

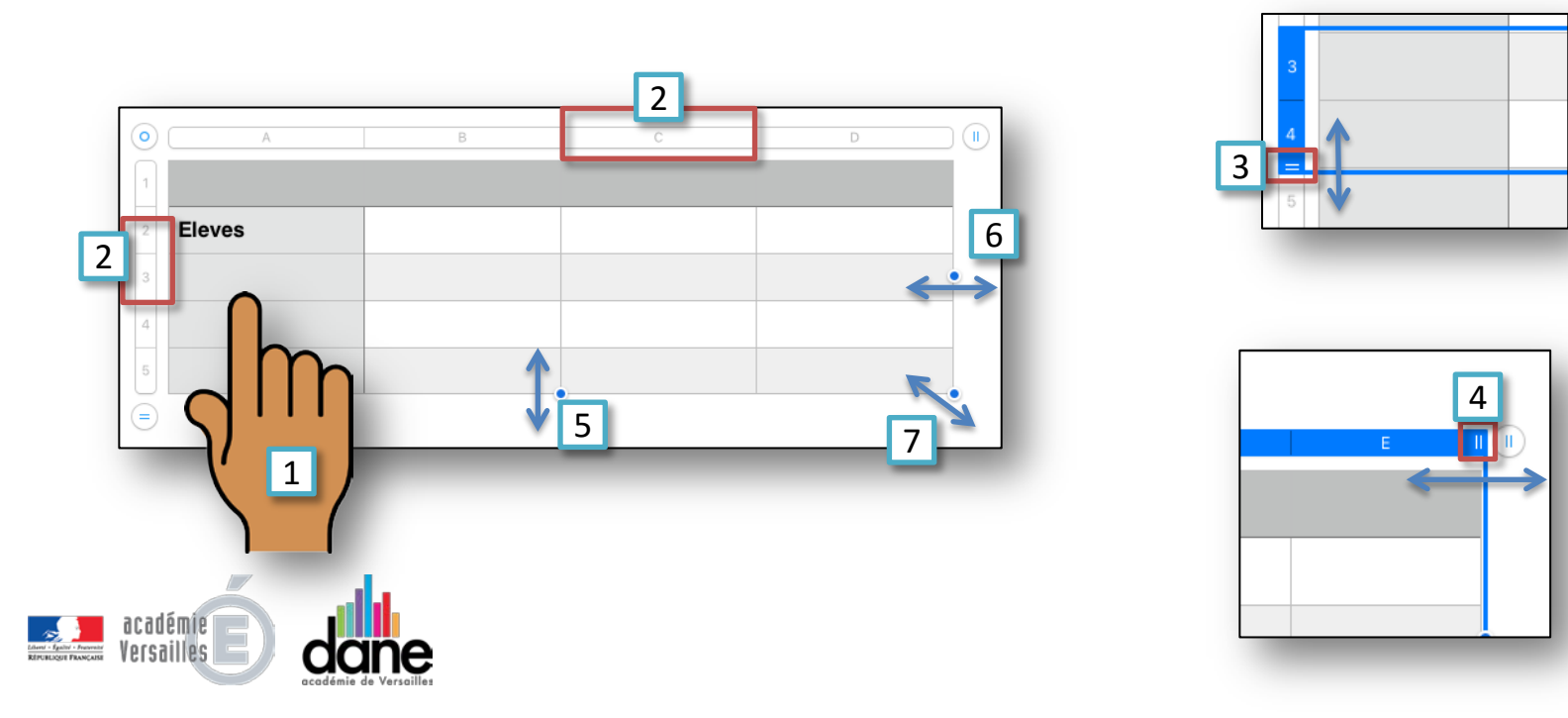

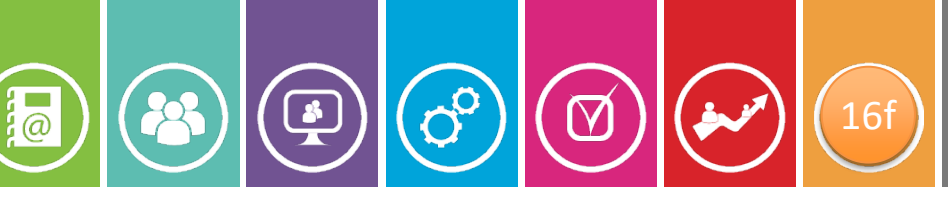

## Déplacer des rangs et des colonnes dans un tableau

Pour déplacer des rangs ou des colonnes:

- **Touchez** le tableau pour le sélectionner (1).
- **Sélectionnez** un ou plusieurs rangs ou un ou plusieurs colonnes.

2

- Appuyez longuement sur leurs numéros ou leurs chiffres, jusqu'à ce que les rangs
   (2) ou les colonnes sélectionnées se soulèvent (3).
  - Faites-les glisser pour les déplacer (4).

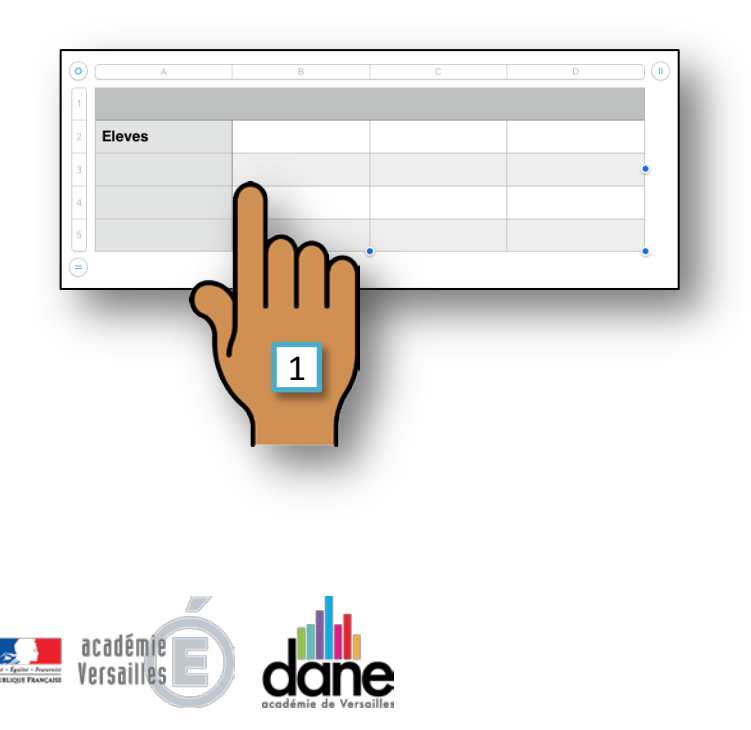

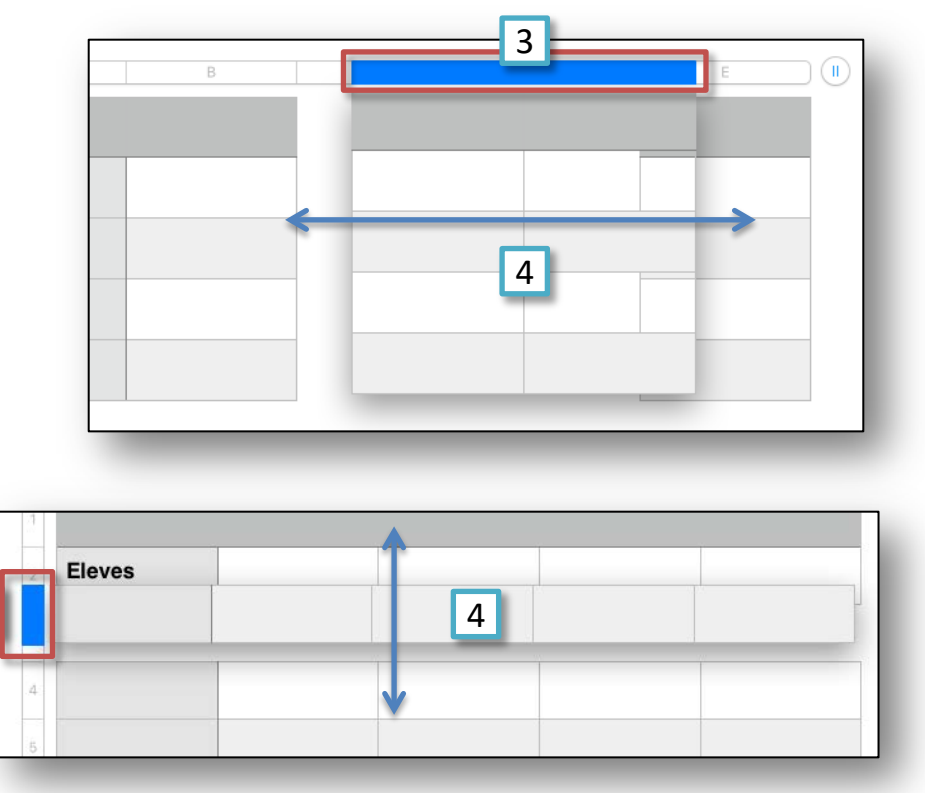

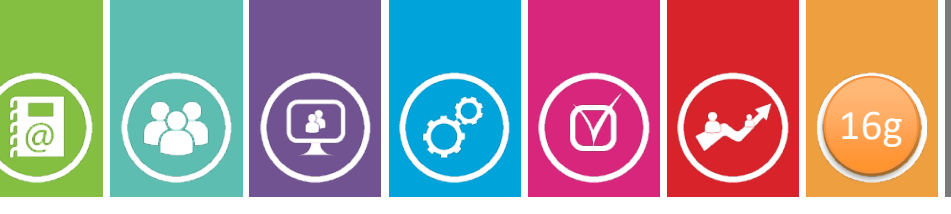

## Fusionner ou séparer des cellules dans un tableau

- Pour fusionner ou séparer des cellules :
- **Touchez** le tableau pour le sélectionner (1).
- Sélectionnez les cellules à fusionner, ou la cellule à séparer.
- Appuyez sur « *Fusionner* » (2) ou « *Ne plus fusionner* » (3).

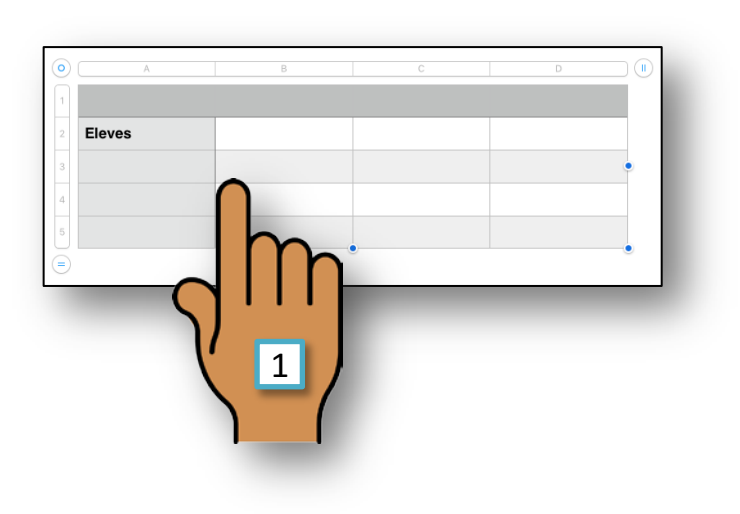

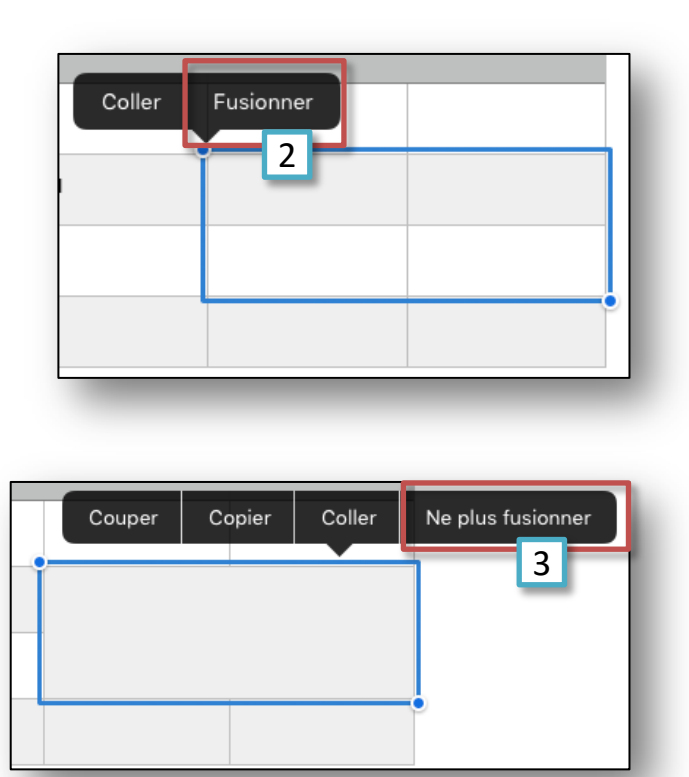

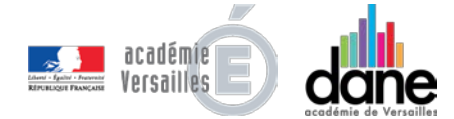

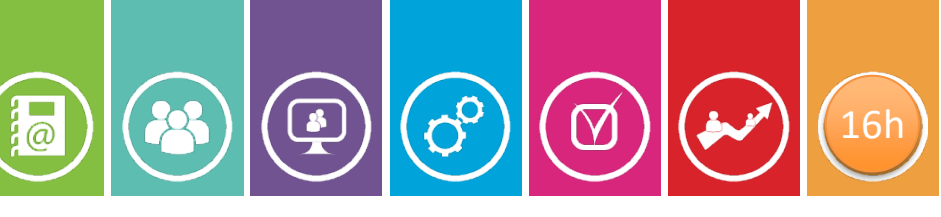

## L'outil Pinceau et les options des tableaux

L'outil Pinceau en haut à droite permet d'accéder à une grande variété d'options permettant de personnaliser votre tableau:

- **Touchez** le tableau pour le sélectionner (1).
- Appuyez sur l'icône du Pinceau (2).
- Un menu s'affiche avec 4 onglets (3).

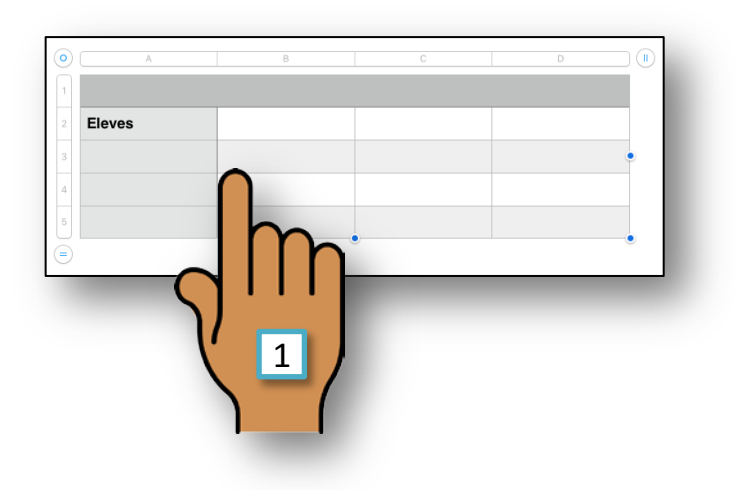

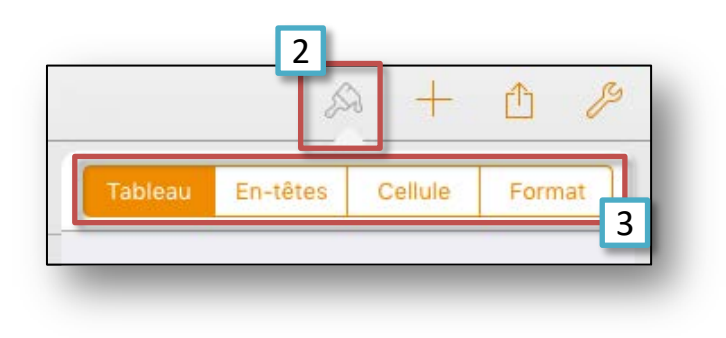

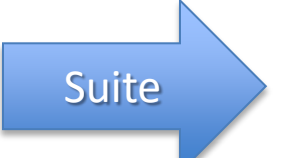

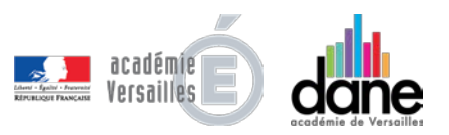

SOMMA-RE

## Les options de l'onglet « Tableau »

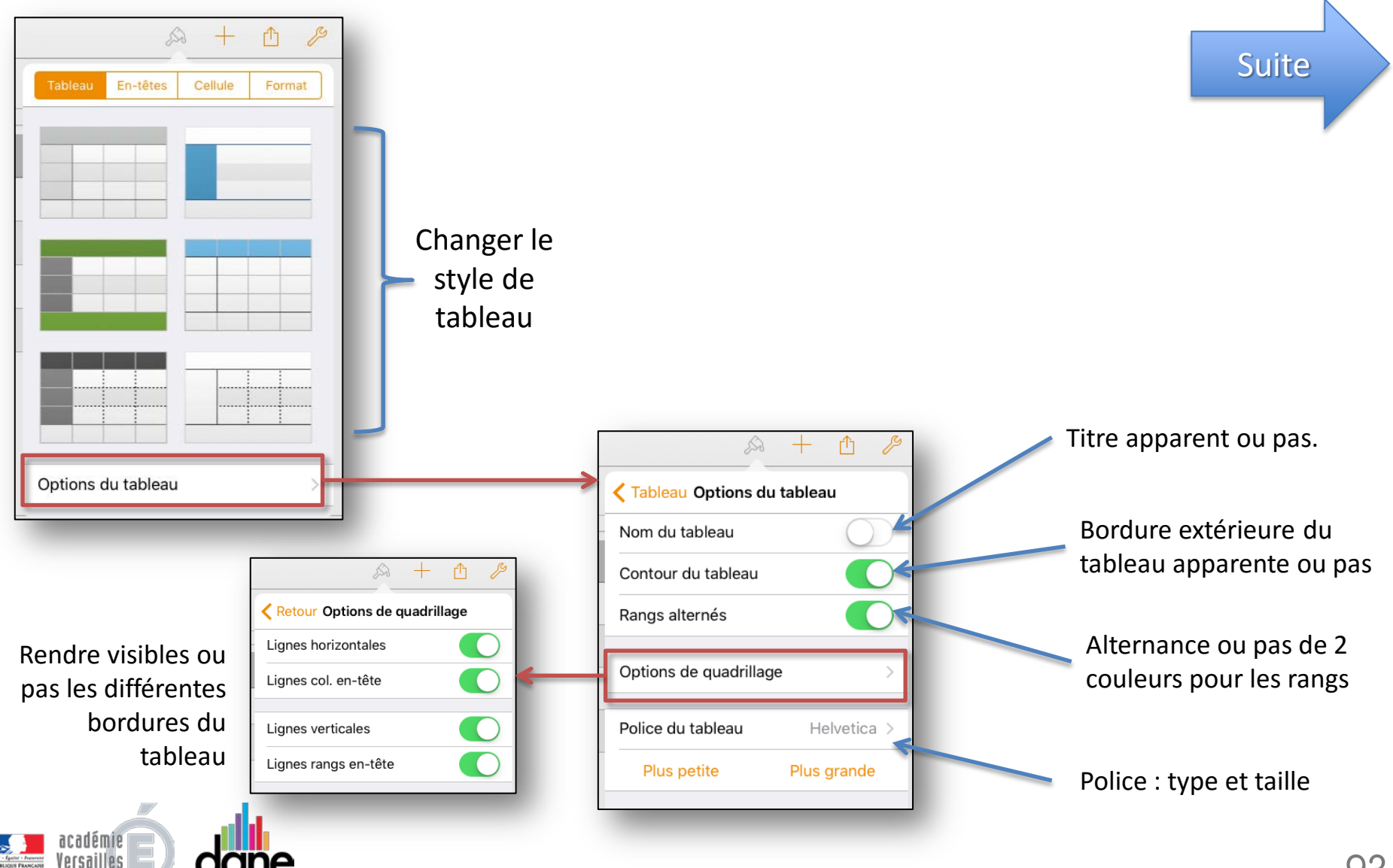

### Les options de l'onglet « En-têtes »

Suite

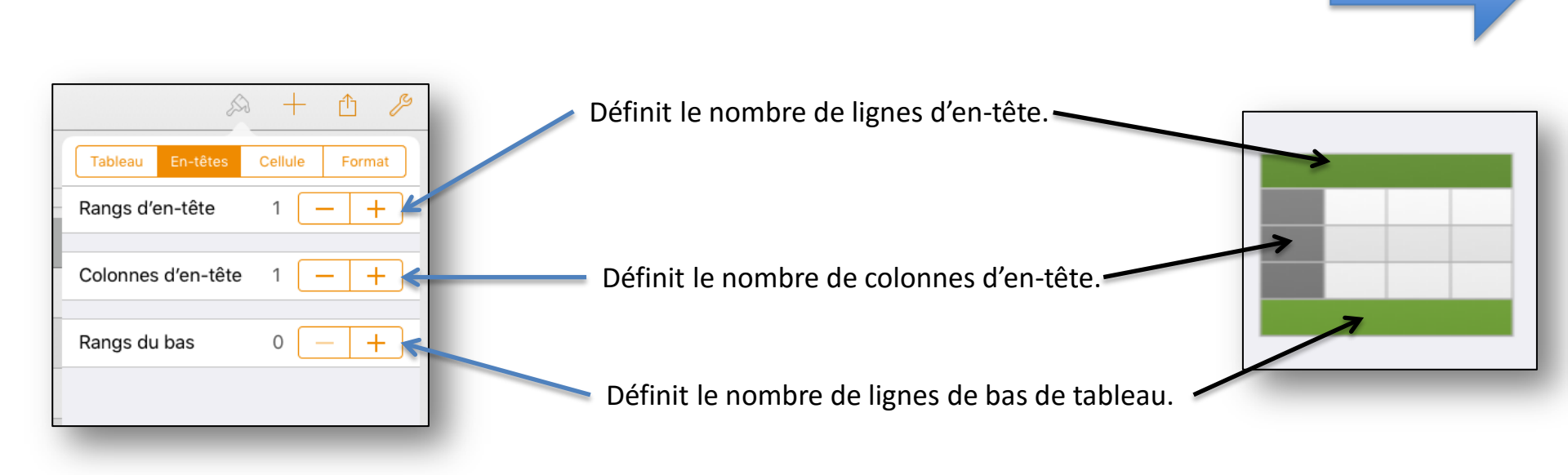

16j

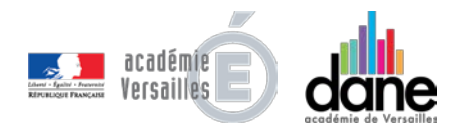

SOMMA-

8

### Les options de l'onglet « Cellule »

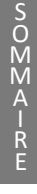

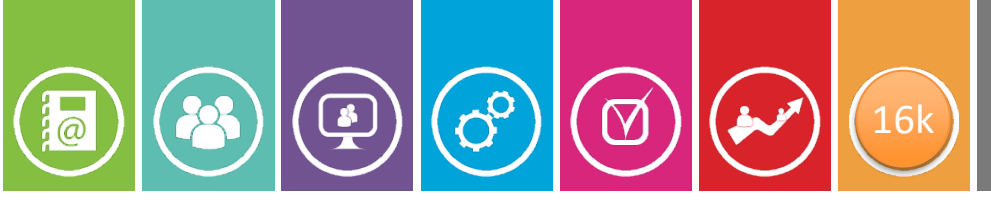

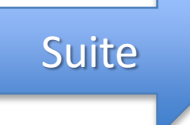

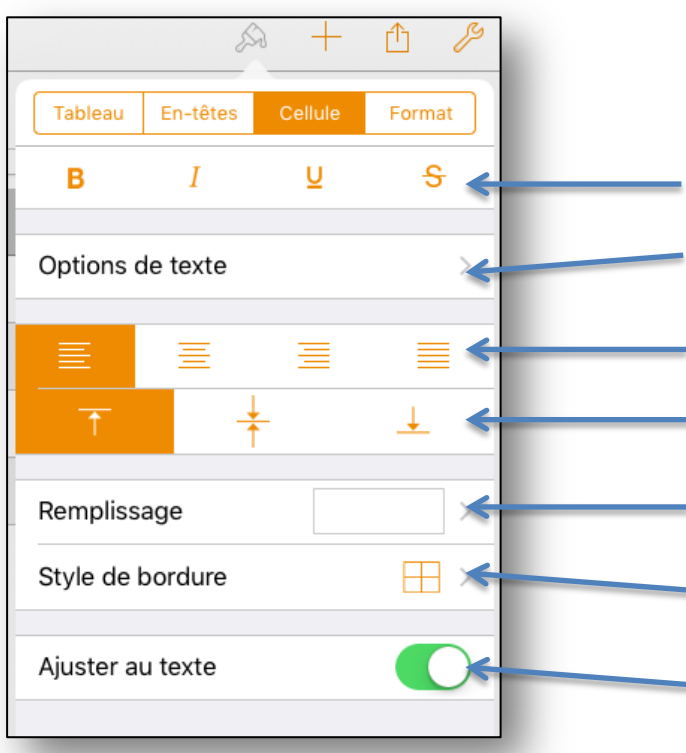

- Définit le style du texte (gras, italique, souligné, barré).
- Permet d'accéder aux options de texte: taille, couleur et POLICE.
- Définit l'alignement horizontal du texte dans la cellule.
- Définit l'alignement vertical du texte dans la cellule.
- Définit un fond coloré pour la cellule.
- Applique des bordures épaisses à certains côtés des cellules.
- Ajuste ou pas la taille de la cellule à son contenu.

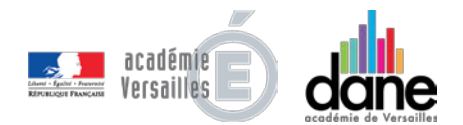

Les options de l'onglet « Format »

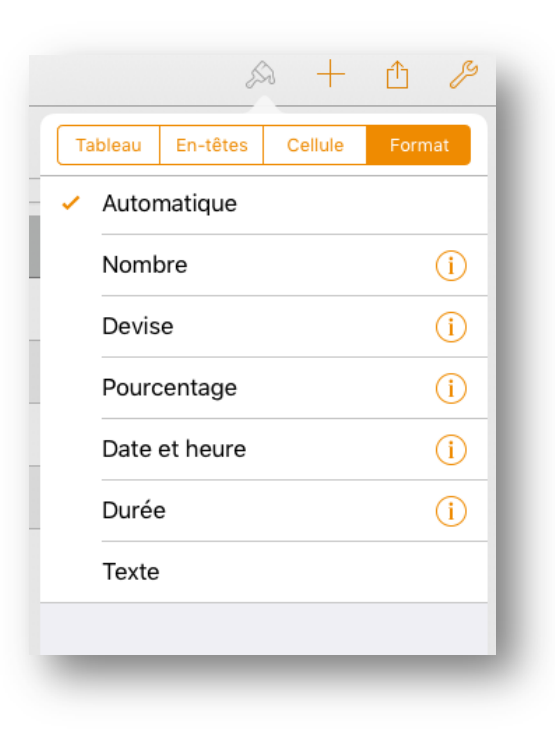

00

 $\mathbf{M}$ 

Cet onglet permet de **mettre en forme** les cellules de tableau pour afficher:

- du texte,
- des nombres,
- des devises,
- des pourcentages,
- la date et l'heure
- des durées indiquant un certain laps de temps (par exemple, « 3 semaines 4 jours 2 heures »).

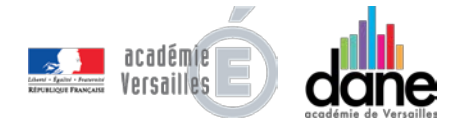

SOMMA.

@

R